# My TGU. net 操作説明書

《 教員用 》 Ver 2.6

### ≪My TGU.net とは≫

My TGU.net とは、本学教職員および学生の個人専用ポータルシステムです。

My TGU.net では、授業に関する連絡や授業資料の提示、学生の出席や成績の登録などを行うことができます。

本手順書は、教員用です。出席情報の修正方法・成績登録の方法などが記載されていますので、個別にお渡しするユーザ ID とパスワードともに、取り扱いには十分注意してください。

#### ≪ 目次 ≫

| 1.  | Wy TGU.net 使用上の注意 ·····                              |
|-----|------------------------------------------------------|
| 2.  | ログイン方法 ・・・・・・・・・・・・・・・・・・・・・・・・・・・・・・・・・ 2           |
|     | ■ ログイン手順 ■2                                          |
| 3.  | 基本画面(ポータル画面) ・・・・・・・・・・・・・・・・・・・・・ 3                 |
| 4.  | パスワードの変更方法 ・・・・・・・・・・・・・・・・・・・・・・・・・・・・ 4            |
|     | ■ パスワード変更手順 ■4                                       |
| 5.  | メールアドレスの登録・更新 ・・・・・・・・・・・・・・・ 5                      |
|     | ■ メールアドレスの設定手順 ■ 5                                   |
| 6.  | 休講情報・呼出情報・お知らせの確認6                                   |
| 7   | <b>場示情報登録の手順・・・・・・・・・・・・・・・・・・・・・・・・・・・・・・・・・・</b> 7 |
|     | ■ 掲示イメージ ■ (学生のポータル画面)                               |
|     | ■ 掲示手順 ■                                             |
| 8.  | 履修者名簿の出力 ・・・・・・・・・・・・・・・・・・・・・・12                    |
| 9.  | 成績登録手順 · · · · · · · · · · · · · · · · · · ·         |
| 1 C | 出欠確認 · · · · · · · · · · · · · · · · · · ·           |
|     | ■ 出欠確認の全体イメージ ■                                      |
|     | ■ 出欠席情報の変更手順 ■                                       |
| 1 1 | 学修支援ツール(授業支援と社会人基礎力の育成)・・21                          |
|     | ■ クラスプロファイル画面の表示手順 ■                                 |
|     | ■ 画面の切り替え手順 ■ 23                                     |
|     | ■ 社会人基礎力 ■ 24                                        |
|     | ■ アンケート作成 ■                                          |
|     | Q&A ■                                                |
|     | ■                                                    |
|     | $\blacksquare TGUe-learning \blacksquare \dots 36$   |
|     | ※ 各章題をクリックすると該当ページが表示されます。                           |

2022 年 10 月 12 日 太成学院大学 メディアセンター 使用時は以下の点に注意してください。

- (1) 30分放置するとタイムアウトとなります。⇒ タイムアウトとなった場合は、再度ログインしてください。
- (2) 画面を表示したままパソコンを離れないこと。席を離れるときは、必ずログアウトしてください。
   ⇒ パソコンから離れている間に、他の人に教員や担当する学生の情報が見られてしまう可能性があります。
- (3) 他人にパスワードを教えないでください。

⇒ 他の人に教員や担当する学生の情報が見られてしまう可能性があります。

- (4) メールアドレスが変更になった場合は、できるだけ早く、再登録してください。
  - ⇒ My TGU.net では、休講情報や呼出情報を携帯電話に配信する機能があります。 メールアドレスが正しく登録されていないと、それらの情報が届きません。
- (5) ブラウザの<戻る>ボタンを使用しない。
  - ⇒ セッションが切れてしまいます。

未登録のデータは保存されません。再度ログインからのやり直しとなります。

| UNIVERSAL PASSPORT EX - Microsoft Internet Explorer |                                    |  |  |  |  |
|-----------------------------------------------------|------------------------------------|--|--|--|--|
| ファイル(E) 新                                           | [集(E) 表示(Y) お気に入り(A) ツール(T) ヘルプ(H) |  |  |  |  |
| 🔇 戻る 🔹                                              | 🕤 - 😰 😭 🔎 検索 🌪 お気に入り 🚱 🍃 🍚 🛄 鑬     |  |  |  |  |

(6) 二重ログイン(\*)はしない。

(\*)複数のウィンドウやタブを表示させて、それぞれのウィンドウで、My TGU.net にログインすること

⇒ My TGU.net が正常に動作しません。

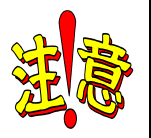

#### ユーザ ID・パスワード 管理徹底のお願い

パスワードは、My TGU.net の[個人情報] - [パスワード変更]メニューで変更できます。 My TGU.net では、教員の情報だけでなく、担当する学生の情報も参照できます。 学生の個人情報の漏えいは、大学にとって致命的な問題となりますので、パスワードの取り扱いに 関しては、くれぐれもご注意ください。

- ・定期的にパスワードを変更してください。
- ・第三者の目につくところにパスワードを表記しないでください。

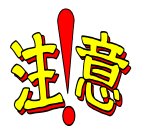

#### <u>My TGU.net の操作について</u>

成績登録や課題の採点などを行うときは、研究室や兼任講師控室のパソコンでログインするようお 願いします。

また、個人情報漏えいの観点から、学籍情報照会等の機能については、学外からの操作を禁止しています。

#### ■ ログイン手順 ■

- 1) 学外 HP(<u>http://www.tgu.ac.jp/</u>)を開きます。
- 2) 画面左の[在学生の方]をクリックしたのち、< My TGU.net > をクリックします

| 🔛 太成学         | 院大学                                               | <ul> <li>0濃い分せよ</li> <li>が聞い治約状</li> <li>サイトマップ - 文章サイス</li> </ul> | (an) (t) [0000      | • • • • • • • • • • • • • • • • • • • |
|---------------|---------------------------------------------------|--------------------------------------------------------------------|---------------------|---------------------------------------|
| ****n         |                                                   | 7946-F 高裕・289                                                      |                     | *****                                 |
| 0.0-122.99503 |                                                   |                                                                    |                     |                                       |
| 在学生の方         | 在学生の方                                             |                                                                    |                     |                                       |
| ①クリ <u>・</u>  | ックしたのち・・                                          | -                                                                  | -                   |                                       |
| 2004-VARDE    |                                                   | ② <m<br>クリッ</m<br>                                                 | y TGU.net〉<br>クします。 | ъ                                     |
| 大城宇宙大学で 見い方   |                                                   | 1.1.1                                                              |                     |                                       |
|               | 新聞ニュース                                            | 4 一氟至弗马                                                            | MyTo<br>98-2        | GU.net<br>D≿b##od-so-tri⊦             |
| 二本東生の方        | 12.01 0 53040000 03602<br>12.02 0 0 000021 000000 | (第4) (12/23~124)                                                   | TGU                 | e-Learning<br>Roccorrego 3/PA         |
| <br>WEED.7    | 00.14 8 内国·北亚-双洲南部                                | (通行線と特の場合の表案の数小に・                                                  | Web                 | Mail                                  |
| 企業の方          | 94.28   # 2016年度 当期亡前下                            | 会議業準確について                                                          | LIDCH               | メールを確認されます                            |

3) [User ID] と [Pass Word]を入力して<ログイン>ボタンをクリックします。([Pass Word]は●で表示されます。)

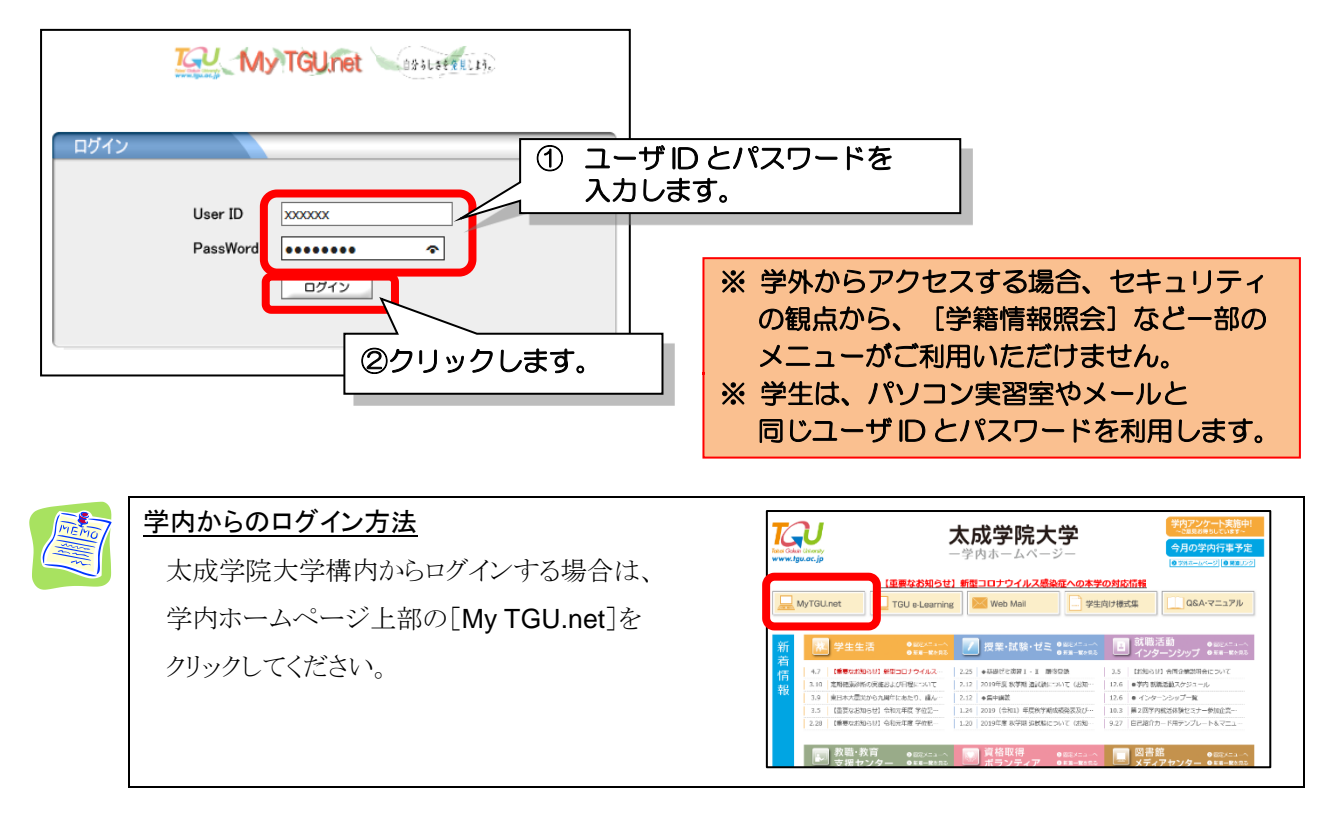

ログインが完了すると、以下の画面(ポータル画面)が表示されます。 ポータル画面には、カレンダー・業務連絡などが表示されます。

|   | ポータブル用教員さん:前回ロヴィン 2017/04/10 15:16<br>ホーム メール設定 サイトマップ ログアウト                                                   |  |
|---|----------------------------------------------------------------------------------------------------|--|
|   | 個人情報 授業関連 学生支援 掲示登録 企業求人検索 アンケート回答                                                                             |  |
|   | 個人トップ         Web 教室 (クラスプロファイル)         学生個人情報         TQU @ - Learning                                       |  |
|   | 2017年4月》 本目 スケジュール 業務連絡                                                                                        |  |
| 9 | 日月火水木金土       業務連絡です。         【マニュアル】TGU.net 操作説明書 ≪教員用≫ (Ver.1.9) メディアセンター (送信専用) [2014/07/08]                |  |
|   | 2 3 4 5 6 7 8<br>9 10 11 12 13 14 15                                                                           |  |
|   | 16 17 18 19 20 21 22                                                                                           |  |
|   | 23 24 25 26 27 28 29 全1件<br>30                                                                                 |  |
| 6 | 技業情報     技業に関する情報       4月11日(火)<br>> 1限目<br>スポーツ指導法B(器械運動)     現在、お知らせはありません。                                 |  |
|   | ICT講義室M201<br>▶ 288日<br>スポペッ方法学1<br>講義室M206<br>▶ 388日                                                          |  |
|   | スポーツ方法学2(2016年度以前入学生対         大字からのお知らせ           タ)         +************************************             |  |
|   | <ul> <li>※()<br/>ICT講義室M201         ② [学内HP]2017(平成29)年度 時間割表 掲載について 教務課(送信専用)[2017/04/10] № □     </li> </ul> |  |
|   | スポーツ指導法B(器械運動)<br>講義室E303<br>▶ 58日                                                                             |  |
|   |                                                                                                    |  |

| 1                        | ユーザ名と前回のログイン日時が表示されます。                         |
|--------------------------|------------------------------------------------|
| 2                        | ホーム   メール設定   サイトマップ   ログアウト                   |
|                          | ホーム : 他の画面を開いているときにクリックすると、上記画面に戻ることができます。     |
|                          | メール設定 : My TGU.net に届いた情報を、配信するメールアドレスを登録できます。 |
|                          | サイトマップ :利用できるメニュー名を一覧で表示します。                   |
|                          | ログアウト : My TGU.net 終了時にクリックします。                |
| 3                        | 利用できるメニューが表示されます。                              |
|                          |                                                |
| 4                        | TGU e-Learning が表示できます。                        |
|                          |                                                |
| 5                        | カレンダーが表示されます。                                  |
|                          | カレンダー右上の<スケジュール>ボタンをクリックして、スケジュールを登録することもできます。 |
| 6                        | 当日と翌日のスケジュールが表示されます。                           |
|                          | 学生・教員の場合は、授業(休講情報など)が表示されます。                   |
| $\overline{\mathcal{O}}$ | 揭示情報                                           |
|                          | 職員または教員が登録した掲示情報(呼出情報・休講情報・お知らせなど)が表示されます。     |
|                          | 登録したカテゴリによって、掲示される場所は異なります。                    |
|                          | また、未読の情報には、掲示情報の行頭に封筒のマークが表示されます。              |
|                          |                                                |

My TGU.net のパスワードは、とても大切なものです。

特に「My TGU.net」では、教員の情報だけでなく、担当する学生の情報も参照できます。

学生の個人情報の漏えいは、大学にとって致命的な問題となりますので、パスワードの取り扱いに関しては、くれぐ れもご注意ください。

・定期的にパスワードを変更してください。

・第三者の目につくところにパスワードを表記しないでください。

学生には、 [パスワード変更] メニューは表示されません。 学生のパスワードは、学生の依 頼に基づき、メディアセンター で変更します。

#### ■ パスワード変更手順 ■

1) My TGU.net のメニューから、[個人情報]をクリック後、[パスワード変更]をクリックします。

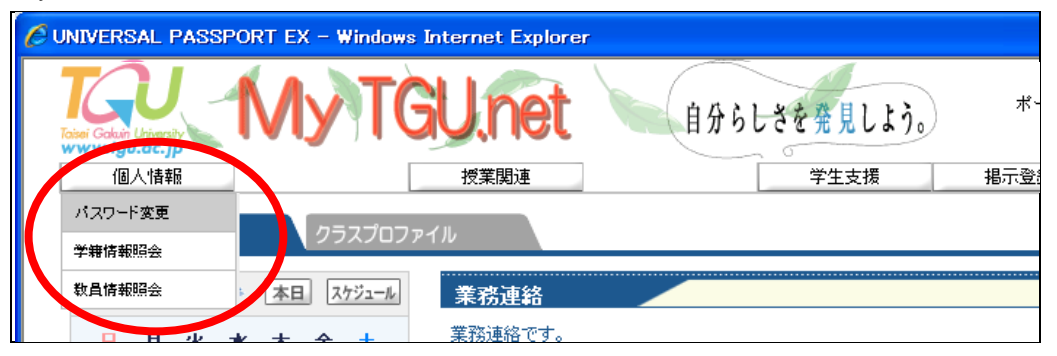

2) パスワード変更画面で、以下を入力し、<更新>をクリックします。

・[現在のパスワード] :現在使用中のパスワードを入力します。

(初めて変更する時は、『ユーザ登録書』のパスワードを入力ください。)

•[変更後]

:新しく登録するパスワードを入力します。(7文字~8文字で入力してください。) ・[変更後(確認用)] :[変更後]に入力したパスワードをもう一度入力します。

| 最終ログイン日時                  | 2008年03月30日 18:33:09 |
|---------------------------|----------------------|
| パスワード変更日                  | 2008年03月28日 18:09:33 |
|                           |                      |
|                           |                      |
| ※須 現在のパスワード               |                      |
|                           |                      |
| <mark>必須</mark> 変更後       | •••••                |
| w <mark>通</mark> 変更後(確認用) | •••••                |
|                           |                      |

| <u>画面上部の前回ロクイン日時を確認してください。</u>                |
|-----------------------------------------------|
| 覚えがない日時にログインしている場合、他者にパスワードが知られてしまった可能性があります。 |
| すぐパスワードを変更してください。                             |
| [パスワード]を忘れた場合                                 |
| パスワードを忘れてしまったときは、メディアセンターにご連絡ください。            |
|                                               |

大学側から配信する情報を、個人のメール(パソコン、携帯電話)で受信することができます。

#### ■ メールアドレスの設定手順 ■

1) ポータル画面右上の <メール設定>をクリックします。

| OUNIVERSAL PASSPORT EX - Windows         | Internet Explorer                                       |                                                                       |
|------------------------------------------|---------------------------------------------------------|-----------------------------------------------------------------------|
| Codult Lineraty<br>www.fgu.ac.jp<br>個人情報 | JU.net         自分らしさを発見しよう。           授業関連         学生支援 | ポータブル用教員 さん:前回ログイン 2017/04/13 11:02<br>オーム メール設定 サイ・マップ ログアウト<br>掲示登録 |
| ポータル クラスプロフ;                             | レイル                                                     |                                                                       |
| 💽 2008年4月 🕨 本日 スケジュール                    | 業務連絡                                                    |                                                                       |
| 日月火水木金土       12345                      | 業務連絡です。<br>ご参加のお頼い TGU.net 操作説明会のお知らせ(4/3)              | <メール設定>をクリック<br><sup>™™</sup> します。                                    |

2)「受信メールアドレス(PC)」、「受信メールアドレス(携帯)」に配信を希望するアドレスを入力し、<確定>ボタンをク リックします。

※間違ったメールアドレスを入力すると、情報が配信されませんので、注意してください。

| 🔩 メール設定       |                      | 取消▶        |
|---------------|----------------------|------------|
| 受信メールアドレス(PC) | xxxxxxx@tgu.ac.jp    |            |
| 受信メールアドレス(携帯) | xxxxxxxx@xxxxx.ne.jp |            |
| ① メールア        | ドレスを入力します。           |            |
| PC/携带(        | の両方人力しておきましょう。       | 2000ックします。 |

※ 指定したメールアドレスに確認メールが配信されることをご確認ください。

| E | メールへの配信について<br>上記のメール設定を行っていると、登録したメールアドレスに休講情報や学生呼出情報が配信され<br>ます。しかし、届いたメールに対して、返信することはできません。 |
|---|------------------------------------------------------------------------------------------------|
|   | 「<br>体<br>講<br>情報<br>呼出<br>情報<br>呼出<br>情報<br>受出<br>情報<br>受出<br>情報<br>学生<br>逆信<br>できません         |

ポータル画面には、以下の掲示情報が表示されます。

・業務連絡 ・授業に関する情報 ・大学からのお知らせ

項目ごとに5件ずつ表示されます。

6件を超える場合は、各項目右の<全 x件>の文字をクリックしてください。

| Tobel Column University<br>www.tgu.ac.jp                                                                                                    | GU.net                        | ちしさを発見しよう。 ポータ:                                                                                                    | ブル用教員さん:前回ログイン:<br>ホーム メール設定 サイ | 2017/04/10 15:16 |
|----------------------------------------------------------------------------------------------------|-------------------------------|----------------------------------------------------------------------------------------------------|---------------------------------|------------------|
|                                                                                                    |                               | 子主文版 指示豆脉                                                                                                    | 正未求入模条                          |                  |
| 個人トップ     Web 教室(ク)                                                                                                    | ラスフロファイル) 学生値人情報              |                                                                                                    |                                 | - Learning       |
| 🦉 2017 年 4 月 🕨 本日 スケジュール                                                                                                    | 業務連絡                          |                                                                                                    |                                 |                  |
| Ⅰ月火水木金土                                                                                                    | 果物理論で<br>【マニュアル】 TGU.net 操作   | 説明書 ≪教員用≫ (Ver.1.9) メテ・アセンター                                                                                                    | - 〈送信専用〉 [2014/07/08]           |                  |
| 2 3 4 5 6 7 8                                                                                                    |                               |                                                                                                    |                                 |                  |
| 9         10         11         12         13         14         15           16         17         18         19         20         21         22                                                                                                    |                               |                                                                                                    |                                 |                  |
| 23 24 25 26 27 28 29<br>30                                                                                                    | 全1件                           |                                                                                                    |                                 |                  |
| ·扬光·桂·坦                                                                                                    | 授業  関する情報                     |                                                                                                    |                                 |                  |
|                                                                                                    | 休講・<br>構・<br>、お知らせはありません。     |                                                                                                    |                                 | _()              |
| <ul> <li>→ 1限目</li> <li>→ 1取目</li> <li>→ ホーッド道注口/祭補運動)</li> </ul>                                                                                                    |                               |                                                                                                    |                                 |                  |
| ICT講義室M201                                                                                                    |                               |                                                                                                    |                                 |                  |
| ▶ 2000日<br>スポーツ方法学1                                                                                                    |                               |                                                                                                    |                                 |                  |
| 講義室M206<br>≥ 3限目                                                                                                    |                               |                                                                                                    |                                 |                  |
| スポーツ方法学2(2016年度以前入学生対象)                                                                                                    | く字からのお知らせ<br>大学からのお知らせです。     |                                                                                                    |                                 |                  |
| ICT講義室M201<br>》 4限目                                                                                                    | 🔄 [学内HP]2017(平成29)年度          | ◎ 6件以上のデータがる                                                                                                    | ある場合は、                          |                  |
| スポーツ指導法B(器械運動)<br>講義室E303                                                                                                    |                               |                                                                                                    | 長示されます。                         |                  |
| 3 5限目<br>(本育実共)(子どキ(休煙))                                                                                                    |                               | く ビンドンを クリック マングレック マングレック マングレン くどう くどう くちょう しょう くちょう しょう くちょう しょう くちょう しょう くちょう くちょう くちょう くちょう くちょう くちょう しょう くちょう しょう しょう しょう しょう しょう しょう しょう しょう しょう し | ノタると、<br>されます                   |                  |
|                                                                                                    |                               |                                                                                                    |                                 |                  |
| C UNIVERSAL PASSPORT                                                                                                    | X – Windows Internet Explorer |                                                                                                    |                                 |                  |
|                                                                                                    |                               |                                                                                                    |                                 |                  |
| 件名                                                                                                    |                               | (• III                                                                                                    | 10                              |                  |
| くご参加のお願い) TGU.net                                                                                                    | 操作説明会のお知らせ(4/3 13:30~)        |                                                                                                    |                                 |                  |
| CALLAND       C+2.LI-2002       C+2.LI-2002 |                               |                                                                                                    |                                 |                  |
| 本文<br>以下要領で、説明会を開催い                                                                                                    | たしますので、ご参集のほどよろしくお願い、         | たします。                                                                                                    |                                 |                  |
| ※ TGU.netは皆さまに関係ある<br>・日時: 4月3日(木) 13:30〜                                                                                                    | るシステムですので是非ご参加ください。<br>-      |                                                                                                    |                                 |                  |
| (1時間を予定していま<br>・場所: 西館1F ヒューマンメ                                                                                                    | (す。)<br>パディア実習室               |                                                                                                    |                                 |                  |
| ・内容:TGU.netの概要<br>フーザ登録証の配付                                                                                                    |                               |                                                                                                    |                                 |                  |
| ー 「S 生物語の」<br>(TGU.netiこログイ)<br>地工は起発発金を順                                                                                                    | ンするために必要です。)                  |                                                                                                    |                                 |                  |
| 指示语 <sup>¥IR</sup> 豆球于加<br>質疑応答                                                                                                    |                               |                                                                                                    |                                 |                  |
| よろしくお願いたします。                                                                                                    |                               |                                                                                                    |                                 |                  |
|                                                                                                    |                               |                                                                                                    |                                 |                  |
|                                                                                                    |                               |                                                                                                    |                                 |                  |

※前ページのメール設定を行っておくと、指定したメールアドレスにも上記の内容が配信されます。

My TGU.net では、以下の掲示情報を登録できます。

・学生呼出 ・休講情報 ・お知らせ

今回は、学生に対し、掲示情報を登録してみましょう。

## ■ 掲示イメージ ■ (学生のポータル画面)

| abin University<br><i>Ligu.ac.jp</i><br>個人情報           |                                                                                                    |                                                      | 自分らし時間割                                | さを発見しよう<br>授業               | 成績関連                        | ホーム メール設定 サ                                                                                  | イトマップ   ログアウト<br>就職            |
|--------------------------------------------------------|----------------------------------------------------------------------------------------------------|------------------------------------------------------|----------------------------------------|-----------------------------|-----------------------------|----------------------------------------------------------------------------------------------|--------------------------------|
| <b>し</b> トップ                                           | Web 教室 (ク                                                                                                    | ラスプロファイル) "学び"                                       | の履歴(マイステップ)                            |                             |                             | TQU (                                                                                        | 9 - Learning                   |
| 2017年4月<br>月 火 オ<br>2 3 4 5<br>9 10 11 1<br>16 17 18 1 | ▲ 木田 スケジュール<br>× 木 金 土<br>1<br>5 6 7 8<br>2 13 14 15<br>9 20 21 22                                                    | 学生呼出<br>教員・部署からの呼<br>現在、呼出に                          | <b>び出しです。</b><br>すありません。               |                             |                             |                                                                                              |                                |
| 23 24 25 2<br>30                                       | 6 27 28 29                                                                                                    | 全0件                                                  |                                        |                             |                             |                                                                                              |                                |
| 授業<br>月18日(火)<br><sub>亥当する授業はあい</sub>                  | <b>情報</b><br>Jません                                                                                                    | 授業に関する情<br>休護・補護・教室変配<br>の教室変更》                      | <b>新祝</b><br>東などの情報です。<br>水曜日4限目 知って得す | るインドネシア語(応<br>X195本 X41日サロノ | 5 <b>用)</b> 教務課(送信専用        | ∃) 2017/04/17] <b>№</b> ш                                                                    | 全授案。                           |
| <b>₹19日(水)</b>                                         |                                                                                                    |                                                      | わかる数学 着                                | 旅課(送信専用)[                   | 2017/04/17]                 |                                                                                              |                                |
|                                                        |                                                                                                    | _⁄<br>⊾ ₩∓@⇔                                         |                                        |                             |                             |                                                                                              | I                              |
|                                                        | <ul> <li>差出人</li> <li>教務課(送信</li> <li>本文</li> <li>※履修登録修</li> <li>にお送りしてい</li> <li>水曜日4限目</li> <li>・教室名: M</li> </ul> | :専用)<br>正期間のため、看記<br>ます。<br>知って得するインド<br>1203(変更前:M2 | 携学部2~4年生、/<br>ネシア語(応用)(担<br>104)       | 、間学部健康ス<br>当教員:関戸           | ポーツ学科2年生<br>恒昭)は4/19(水)     | ABCクラス・3・4年生の<br>以降、以下教室で行り                                                                  | のみなさん全員<br>, はす。               |
| <b>メー</b><br>学<br>信<br>ま                               | <b>ルへの転送</b> に<br>生がメール話<br>されます。た<br>た、届いたメー                                                                         | <u>こついて</u><br>定を行ってい<br>だし、添付した<br>ールに対して、          | る場合に限り、<br>ファイルは、転<br>学生が返信す           | 指定された.<br>送先のメー,<br>ることはでき  | メールアドレス<br>ルには添付さ<br>ませんので、 | へに上記と同じ内<br>れませんのでごう<br>返信先のメール                                                              | 容のメールが设<br>注意ください。<br>アドレスをメー/ |
| 本                                                      | 、文内に記載し                                                                                                    | しておきましょう                                             | 0                                      | -                           |                             |                                                                                              | _                              |
|                                                        |                                                                                                    |                                                      |                                        | TGU.n                       | et 指示                       | をした携帯メーク<br>転送<br>()<br>()<br>()<br>()<br>()<br>()<br>()<br>()<br>()<br>()<br>()<br>()<br>() |                                |

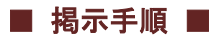

2)

- 1) ポータル画面の[掲示登録]または Web 教室の[お知らせ掲示版]をクリックします。
  - ポータル画面の[掲示登録]から掲示配信する場合

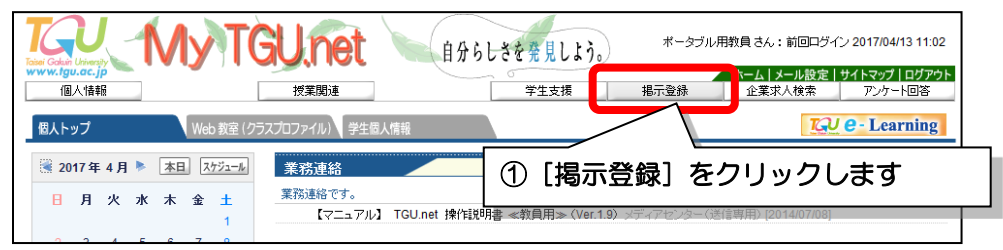

○ Web 教室の[お知らせ掲示版]から掲示配信する場合

|                                           |                      |                          |                                                |                                                                      | 7                |
|-------------------------------------------|----------------------|--------------------------|------------------------------------------------|----------------------------------------------------------------------|------------------|
| IGU -                                     | ΜγΤ(                 | GUnet 🔌                  | 自分らしさを発見しよう。                                   | 教員 さん:前回ログ                                                           | n                |
| www.tgu.ac.jp<br>個人情報                     | ]                    | 授業関連                     | 学生支援                                           | ホーム   メール設定<br>掲示登録 就職                                               |                  |
| 個人トップ                                     | Web 教室 (ク            | ラスプロファイル)学生個人情報          |                                                |                                                                      | -                |
|                                           | HOD SALL 17          |                          |                                                | 1) カファ(あっこと)焼約1(フェ)ケートがの                                             | *                |
| MON 月曜日<br>> 1限                           |                      | [ディスカッションルーム][TGU e-     | Learning]                                      | J』 日 ∟ ₀ 〒 I Щ ノ  ̄ Γ ΨΕ ῗ Δ ] [ / ノノ /  ̄   ゙   F/                  | ×                |
| ジュニアスポーツ実践実<br>※ 368                      | 2 <b>2</b>           | 火曜 2限 610170034 スホ       | *>方法学2                                         |                                                                      |                  |
| スポーツ実践実習(エ                                | የበር ካג)              |                          |                                                |                                                                      |                  |
| Tue 火曜日                                   |                      | 履修者名簿                    | 授業出席状況                                         | お知らせ掲示版                                                              |                  |
| ニュースポーツ実習                                 |                      | 授業を履修している学生名簿が<br>参照できます | 出席状況一覧が参照できます                                  | 学生にお知らせメールを配信できます                                                    |                  |
| ァ 2pg<br>スポーツ方法学2                         |                      |                          |                                                | New New                                                              |                  |
| ▶ 2限<br>スポーツ方法学2 ★                        | $\sim$               | 社会人基礎力                   | アンケート作成                                        | Q&A                                                                  |                  |
|                                           | ① ま<br>ク             | ず [授業] を<br>フリック(選択)し    | <i>」</i> ます                                    | ② [お知ら<br>クリン                                                        | らせ掲示版]を<br>ックします |
| 面右の<新規                                    | >ボタンをク!              | リックします。                  |                                                |                                                                      |                  |
| Solutin University<br>w.fgu.ac.jp<br>個人情報 | TGU.<br><sup>½</sup> | 合たしさを発<br>  あ返           | ポータブル用教員さん<br>ポータブル用教員さん<br>ホーム<br>生支援 掲示登録 企業 | u: 前回ロヴイン 2017/04/13 11:02<br>メール設定   サイトマップ   ログアウト<br>求人検索 アンケート回答 |                  |
|                                           |                      | ❣ 掲示情報は一件も登録る            | されていません。                                       |                                                                      |                  |
| <b>揭示一覧</b>                               |                      |                          |                                                |                                                                      |                  |
| 状況 全て対象 ❤<br>≔ゴリ 全て対象 ❤ 掲示其               |                      |                          |                                                | 検索(新規)                                                               |                  |
|                                           |                      |                          |                                                |                                                                      |                  |
|                                           | ・覧画面につ               | いて                       |                                                |                                                                      |                  |
| <b>到</b> 過去                               | に掲示した                | 情報がある場合は、                | 上記画面の下部に推                                      | 島示情報一覧が表示                                                            | されます。            |
| 件名                                        | をクリックす               | ると、掲示内容を確                | 認できます。                                         |                                                                      |                  |

| 選択 | 登録日時                | カテゴリ     | 件名             | 公開状況 | 承認 | 揭示開始日時              | 揭示終了日時              | 申込状況 |
|----|---------------------|----------|----------------|------|----|---------------------|---------------------|------|
|    | 2008/01/10(木) 17:38 | 学生呼出(職員) | □学生呼出 «情報センター» | 公開中  | 不要 | 2008/01/10(木) 00:00 | 2008/01/31(木) 23:59 |      |
|    |                     |          |                |      |    | 19                  |                     |      |
|    |                     |          |                |      |    |                     |                     | -    |
| 2  |                     |          |                |      |    |                     |                     |      |
| -  |                     |          |                |      |    | -                   |                     |      |

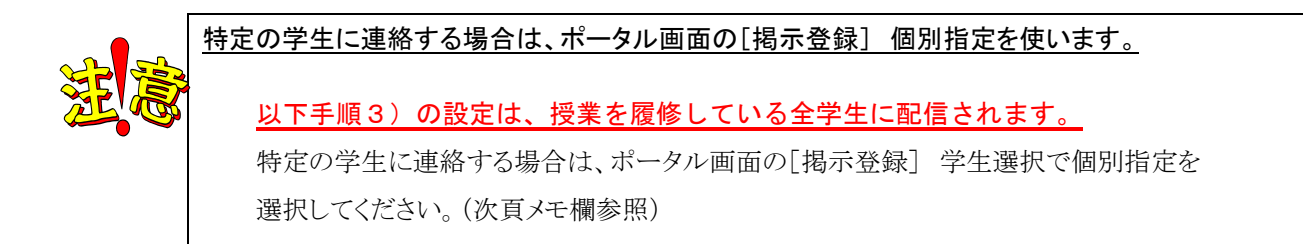

●掲示対象

3) [掲示登録] 画面にて、 [掲示対象] ・ [掲示期間] ・ [掲示内容] を指定後、 <確定 > をクリックします。

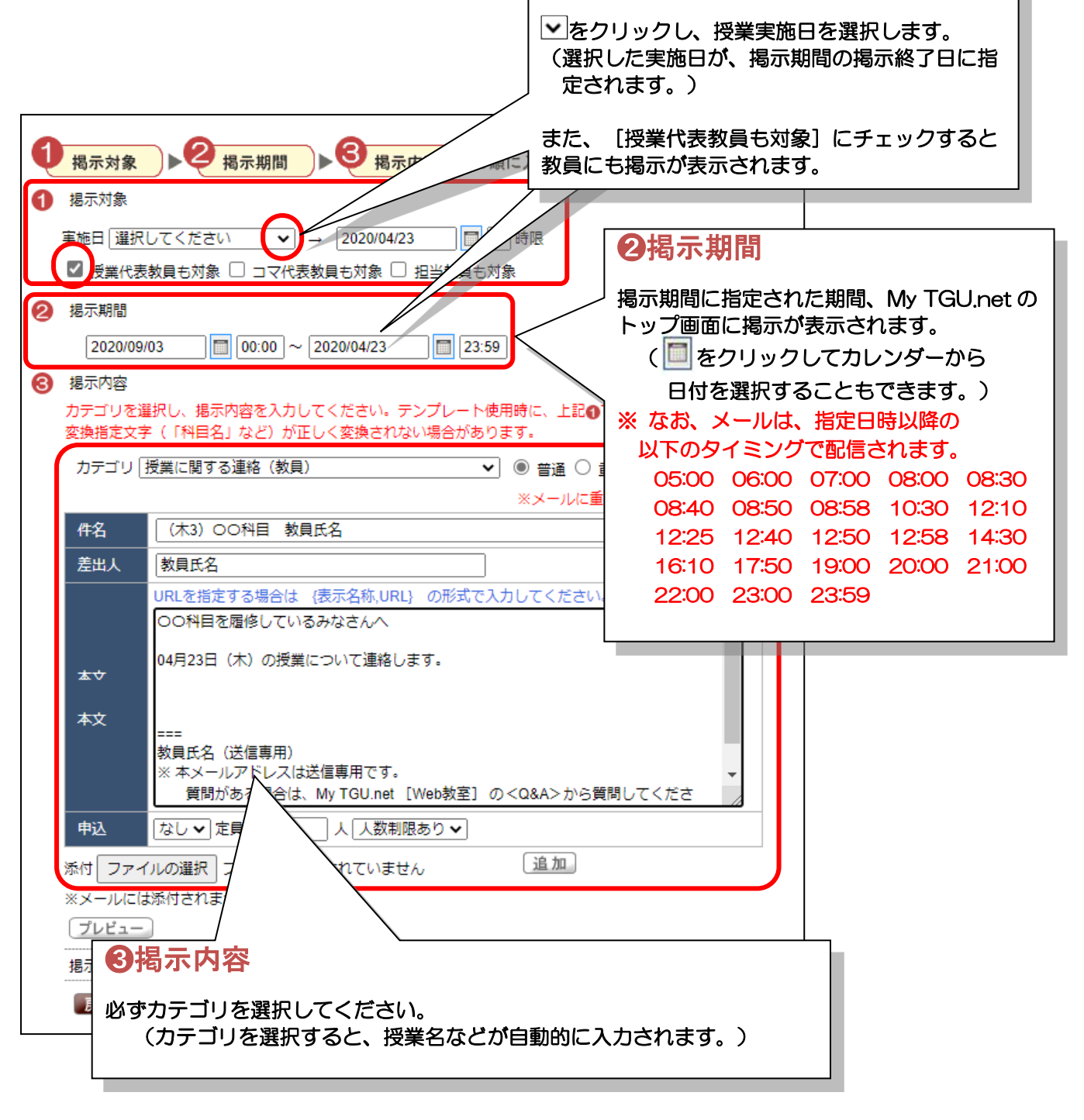

| <b>NAME</b> | ポータル画面の[掲示登録]から掲示配信する場合                          |
|-------------|--------------------------------------------------|
|             | <b>1 掲示対象</b> の欄に<学生選択>と<教員選択>のボタンが表示されます。       |
|             | ■ 掲示─覧>掲示登録 戻る                                   |
|             | [揭示検索]                                           |
|             | ● 掲示対象 ● ● 掲示期間 ● ● 掲示内容 の順に入力してください             |
|             |                                                  |
|             | 教員選択 対象としない                                      |
|             |                                                  |
|             |                                                  |
|             |                                                  |
|             |                                                  |
|             | <学生選択>ボタンをクリックした場合、以下設定ができます。                    |
|             |                                                  |
|             | ○ 授業・・・・・・・・・・・・・・・・・・・・・・・・・・・・・・・・・・・・         |
|             |                                                  |
|             | ○ 担当学生・・使用しないでください。                              |
|             | ○ 個別指定・・学籍番号を個別に指定します。[学籍番号]を入力後、<追加>ボタンをクリックする方 |
|             | 注と 受籍釆号が入力された CSV ファイルを元に指定する方法があります             |
|             |                                                  |
|             | - 掲示対象学生選択 取消                                    |
|             | 下記条件より掲示対象学生を指定してください。                           |
|             | <ul> <li>● 授業</li> </ul>                         |
|             |                                                  |
|             |                                                  |
|             |                                                  |
|             |                                                  |
|             |                                                  |
|             |                                                  |
|             | 2007年2月20日日日日日日日日日日日日日日日日日日日日日日日日日日日日日日日日日日日     |
|             |                                                  |
|             | 削除。                                              |
|             |                                                  |
|             | ○ 対象としない                                         |
|             | 確定) クリア                                          |
|             |                                                  |

| MEMO | (ご参考) 職員権限の学生選択画面                                                                                                    | UNIVERSAL PASSPORT EX - Windows Internet Explorer                                                                                                    | 50    |
|------|----------------------------------------------------------------------------------------------------|----------------------------------------------------------------------------------------------------|-------|
|      | <ul> <li>職員の ID で起動した場合、以下3つの方法から掲示する学生を<br/>選択できます。</li> <li>一括指定・・・「学年」、「セメスタ」、「所属学科」を選択して、学生<br/>を一括指定します。<br/>※ 全学生に連絡する際に使用します。</li> <li>授業・・・・・・・・・・・・・・・・・・・・・・・・・・・・・・・・・・・・</li></ul> | NUMBER     NUMBER     NUMBER       •     HSR     USAP       *     HSR     USAP       * <td>8.217</td> | 8.217 |

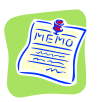

#### ファイルの添付・申込(抽選)機能

前ページ [**⑧掲示内容**] で「授業に関する連絡」を選択した場合は、ファイルを添付することができます。(2022 年 5 月現在、1 ファイルの上限は 5MB までとしています。)

ただし、添付したファイルは、ポータル画面のみで表示可能です。

(転送先のメールには添付されませんのでご注意ください。)

#### <u>掲示した内容を削除したい場合</u>

掲示一覧画面(P.8)から、該当の掲示を削除すれば、学生のポータルから削除できます。

| }≩t¤ | 登録日時           |         | カテゴリ     | 件名                                                                                                    | <u>.</u> | 公開状況 | 承認 | <u>掲示開始</u> 日 |
|------|----------------|---------|----------|----------------------------------------------------------------------------------------------------|----------|------|----|---------------|
|      | 11008/01/10(木) | 7:38 学生 | 乎出(職員)   | ◎学生呼出 «情報センタ                                                                                                   | 2»       | 公開中  | 不要 | 2008/01/10(オ  |
| -    |                |         |          |                                                                                                    |          |      |    | 1             |
| -    | ① 削除した         | い掲示さ    | モチェック    | します。                                                                                                    |          |      |    | 12            |
| - 4  |                |         |          |                                                                                                    |          |      |    |               |
| -    |                |         |          |                                                                                                    |          |      |    | 1             |
|      |                |         |          |                                                                                                    |          |      |    | 1             |
| 1772 |                |         | asa      |                                                                                                    |          |      | -  | 2             |
| 1 m  | 空気 へく          | 1/1 ペーシ | 7 > >I 1 | li in the second second second second second second second second second second second second second second se |          |      |    |               |

## <u>掲示した内容を変更したい場合</u>

掲示一覧画面から、該当の掲示を開き、内容を修正して再度<確定>ボタンをクリックすれば、 学生のポータルの内容も変更されます。

ただし、学生に配信されるメールについては、配信前の情報は変更されますが、修正時点ですでに 配信されたメールについては変更できませんのでご注意ください。

メールが配信される時間については、P.9をご参照ください。

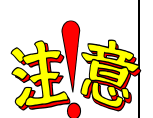

#### <u>過去の掲示内容を編集する場合の注意点</u>

P.8 の掲示一覧画面に表示されている掲示内容を開き、内容を編集すると、学生のポータルに表示されている内容も置き換わります。

また、掲示登録画面で、掲示対象の学生を削除すると、その学生のポータル画面からは、掲示内容も削除されますのでご注意ください。

学生の履修登録が完了すると、履修者名簿が出力できます。

ただし、教務課から履修者確定の連絡があるまでは、あくまでも参考情報としてご覧ください。

1) [授業関連]-[履修者名簿]をクリックします。

| OUNIVERSAL PASSPORT EX - Windows                     | s Internet Explorer |                               |                                                                   |                                         |
|------------------------------------------------------|---------------------|-------------------------------|-------------------------------------------------------------------|-----------------------------------------|
| た<br>Machine Column Liversy<br>www.fgu.cc.jp<br>個人情報 | 授業関連                | 自分らしざを発見しよう。<br>学生支援          | ボータブル用教員さん:前回ログイン 2017//<br>ホーム   メール設定   サイトマッ<br>掲示登録 企業求人検索 アン | 04/13 11:02<br>プ <b>トログアウト</b><br>ケート回答 |
| ポータル クラスプロフ                                          | 教員時間割表<br>履修者名演     |                               |                                                                   |                                         |
| 🧃 2008 年 3 月 🕨 🗼 📧 スケジュー                             | 出欠管理                |                               |                                                                   |                                         |
| 日月火水木金                                               | 表信                  |                               |                                                                   | 全1件                                     |
|                                                      | (ご参加のお              | 順い) TGU.net 操作説明会のお知らせ(4/3 13 | 3:30~)情報センター [2008/03/30] №<br>-                                  |                                         |
| http://unipa-web.tgu ① [授業関連]·                       | -[履修者名簿             | ]をクリックします。                    | 🧐 ローカル イントラネット                                                    | 🔍 100% 🔹 🛒                              |

2) [科目名]をクリックすると、履修者一覧画面が開きます。(※履修者が居ない科目は選択出来ません。)

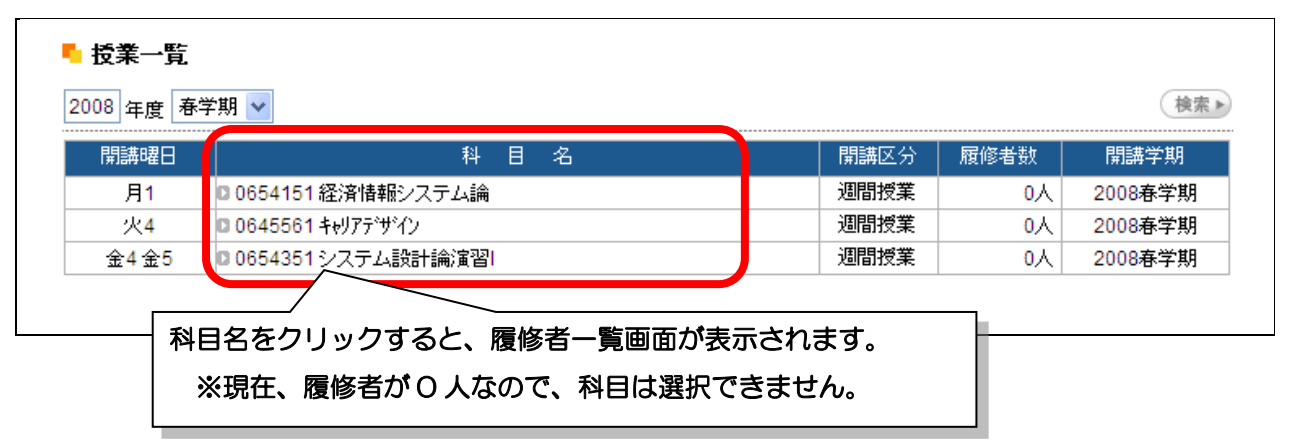

3) 画面下の<印刷>ボタンをクリックすると、履修者名簿を出力できます。

| 0001 北山 守(<br>2007年度 前期<br>22343 教育方法<br>火2 | キタヤマ マモル)<br>論                      |    | 表示:全員<br>住公職:学科組織:学      | ¥<br>軍(小武)職) ¥ | (83.b)   |      |
|---------------------------------------------|-------------------------------------|----|--------------------------|----------------|----------|------|
| 学師書号                                        | 学生氏名                                | 宇祥 | <b>注意于</b> 标             | 618            |          |      |
| 051A-0001                                   | 自川 周作(シラカワ シュウサク)                   | 2  | 文学部 国文学科                 |                |          |      |
| 051A-0001                                   | ◎山崎 夫(ヤマザキ ジョウ)                     | 3  | 文学部 国文学科                 |                |          |      |
| 051A-0002                                   | ■松厚 裕子(マツパラ ユウコ)                    | 3  | 文学部 国文学科                 | <印刷>7          | ドタンをクリ   | ックする |
|                                             | -                                   |    | International Parameters | 名簿をは           | 出力できます   | -    |
| 041B-0003                                   | <ul> <li>違辺 紀子(ワタナペ ノリコ)</li> </ul> | 4  | 文学部 英文学科                 |                |          |      |
| 041B-0004                                   | 竹内 直美(5ケウチ ナオミ)                     | 4  | 文学部 英文学科                 |                |          |      |
| 104 1/ /                                    | 10 20-02 3 3 4                      |    |                          |                | $\geq L$ |      |

## 9. 成績登録手順

成績登録は、My TGU.net の[採点登録]メニューで行います。 [採点登録]メニューは教務課より連絡のあった期間のみ入力ができます。 (期間外の場合は、[採点登録]メニューが表示されませんので、ご注意ください。)

成績登録は、以下の手順で行います。

(※ ただし、以下操作手順は My TGU.net での採点登録の方法のみ記載しておりますので、 採点登録に際しては、必ず教務課が配付する『成績評価登録要領』をご参照ください。)

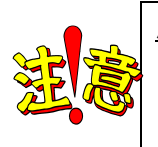

<u>成績入力</u> My TGU.net のメニューでは[採点登録]という名称になっておりますが、 試験の点数ではなく、<u>成績を入力</u>していただきますようお願いいたします。

1) [採点登録]をクリックします。

| OUNIVERSAL PASSPORT EX - Windows Internet Explorer                                                                                                    |                                                   |
|----------------------------------------------------------------------------------------------------|---------------------------------------------------|
| でした         パータブル用数員さん:前           WM TGUNEt         自分らしさを発見しよう。           ポータブル用数員さん:前         ホームリエー           個人情報         授業関連           採点登録         学生支援           掲示登録         企業求人 | が回口ヴイン 2017/04/13 11:02<br>ル設定しサイトマップしログアウト<br>検索 |
| <b>ポ</b> ータル クラスプロファイル                                                                                                    |                                                   |
| ◎ 2008 年 8月 ▶ 本目 2012<br>□ 日 日 北 さ さ ☆ [採点登録]をクリックします。                                                                                                    | 全1件                                               |
| 日本本重     三       1     2       「マニュアル】TGU.net 操作説明書 «教員用» Ver.1.1 情報センター [2008/04/03]                                                                                                    |                                                   |
| - את-ם 😌 אוגר-ם ציין איז איז איז איז איז איז איז איז איז איז                                                                                                    | イントラネット 🔍 100% 🝷                                  |

2) 採点授業一覧画面が開きます。(※履修者が居ない科目は選択出来ません。)

| 🖉 UNIVERSAL PASSPORT EX - Wi | indows Internet Explorer |            |                   |                              |                                   |
|------------------------------|--------------------------|------------|-------------------|------------------------------|-----------------------------------|
|                              | TGU.net                  | らしさを発見しよう。 | ボータブル用教員さん<br>ホーム | ,:前回ログイン<br>メール設定 <u> </u> + | ・2017/04/13 11:02<br>ナイトマップしログアウト |
|                              |                          |            |                   | 水八19米                        |                                   |
| 2008 年度 君                    | 录学期 ✔                    |            |                   | 検索▶                          |                                   |
| 開講曜日                         | 科目名                      | 教員氏名       | 採点対象者             | 未採点                          |                                   |
| 月2 0                         | 0665708 経営情報システム         |            | 42人               | 42人                          |                                   |
| 月3 0                         | 0665707 経営情報システム         |            | 53人               | 53人                          |                                   |
| 月5 0                         | 0656551 情報科教育法           |            | 4人                | 4人                           |                                   |
| 火2 🖸                         | 0665705 経営情報システム         |            | 48人               | 48人                          |                                   |
| 火5 🖸                         | 0665706 経営情報システム         |            | 52人               | 52人                          |                                   |
| 集中講義 0                       | 056590n tž≋III           |            | 1人                | 1人                           |                                   |
| 集中講義                         | 1066588q 번호              |            | 5人                | 5人                           |                                   |
| 一括登録                         |                          |            | · · ·             |                              | _                                 |
| CSVファイル                      | 科目名をクリックすると              | 、採点登録画面が表  | 示されます。            | 1                            |                                   |
|                              |                          |            | 90-7              | カル イントラネット                   | • • • • •                         |

3) 各科目の採点登録画面の [素点欄] に、素点(成績)を入力します。

複数ページに画面が表示される場合は、画面左下の>ボタン等で別ページを表示してください。

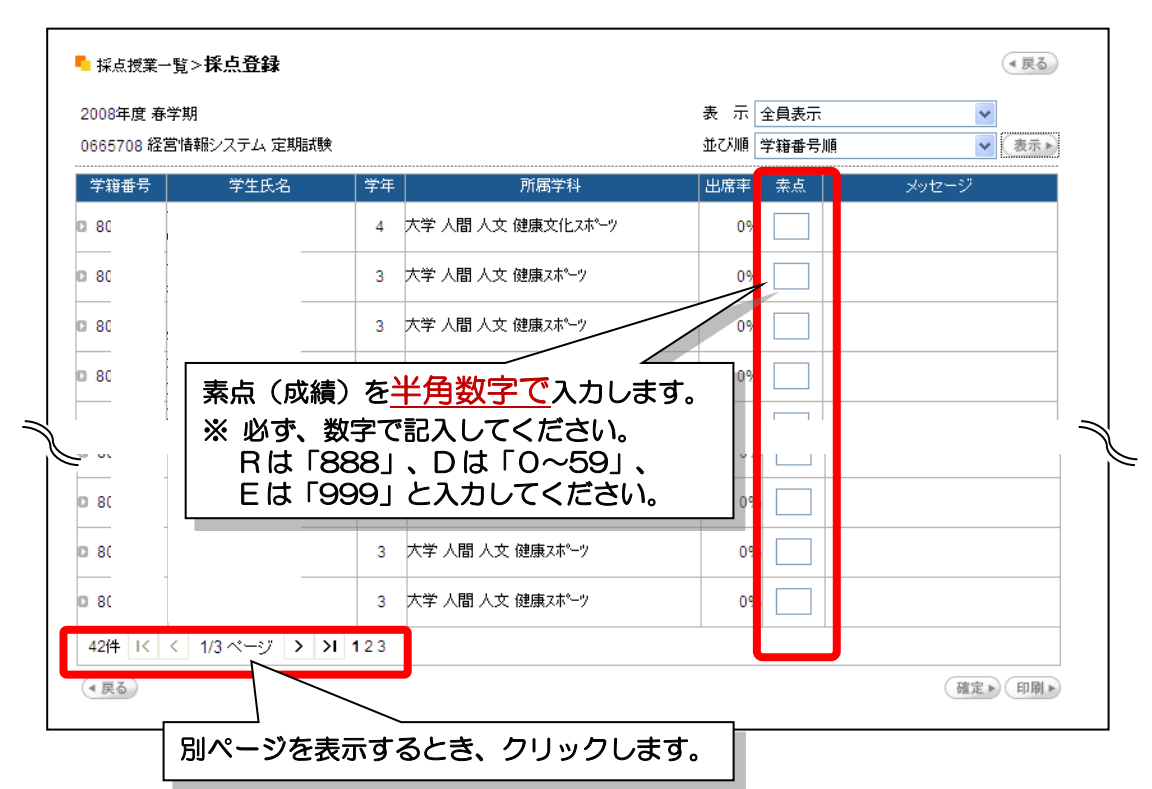

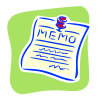

(ご参考)素点の入力

2017年の評価基準と入力する素点は以下の通りです。 ※入力する素点については、必ず教務課が配付する『成績評価登録要領』をご参照ください。

| スカナス   |      |     | 評価                   | 基準                       |
|--------|------|-----|----------------------|--------------------------|
| 入力する   | 判定   | 評価  | (A) 学修の成果を評価する場      | (B)点数化して評価する場            |
| 米八     |      |     | 合                    | 合                        |
| 100~90 |      | S   | 非常に優れている             | 100 点~90 点               |
| 89~80  |      | А   | 優れている                | 89 点~80 点                |
| 79~70  | 合格   | В   | 良い                   | 79 点~70 点                |
| 69~60  |      | С   | 普通                   | 69 点~60 点                |
| 888    |      | R   | 単位を認定                | ミする場合                    |
| 59~0   | 不合格  | D   | 不合格                  | 59 点~0 点                 |
| 999    | 認定不可 | Е   | 失格(規定されている以上の出席      | をしなかった場合)                |
|        |      |     | ※ 総授業時間数の3分の2以       | 上(看護学部の専門教育科目            |
|        |      |     | の演習科目および全学部の         | 教職に関する科目については、           |
|        |      |     | 総授業時間数の5分の4以         | 、上)出席しなかった場合は、単          |
|        |      |     | 位を認定できない。(ただし、       | 教職に関する科目のうち、字            |
|        |      |     | 部・学科の教育課程で開講さ        | れている科目については総役            |
|        |      |     | 素 ( ) 3 万 ( ) 2 以上出席 | しないつに場合を適用します)           |
|        | 総    | 授業時 | 間数の3分の2以上の出席=        | 採点登録上の出席率 67% 以上         |
|        | 総    | 授業時 | 間数の5 分の4 以上の出席=      | 採点登録上の出席率 <b>80</b> % 以上 |

| )08年度 春学期<br>365708 経営情報                  | 服システム 定期試験      |         |                   | 表 示 全員表示<br>並び順 学籍番号順 | <ul> <li>✓</li> <li>表示▶</li> </ul> |
|-------------------------------------------|-----------------|---------|-------------------|-----------------------|------------------------------------|
| 学籍番号                                      | 学生氏名            | 学年      | 所属学科              | 出席率 素点                | メッセージ                              |
| 8 ナ<br>中                                  |                 | 4       | 大学 人間 人文 健康文化スポーツ | 0% 78                 |                                    |
| 8<br>名<br>岩                               |                 | 3       | 大学 人間 人文 健康スポーツ   | 0% 55                 |                                    |
| ゥ<br>8<br>宇                               |                 | 3       | 大学 人間 人文 健康スポーツ   | 0% 90                 |                                    |
| 8 才<br>大                                  |                 | 3       | 大学 人間 人文 健康スポーツ   | 0% 999                |                                    |
| Ъ                                         | Windows         | s Inter | net Explorer 🔀    |                       |                                    |
| □<br>■<br>■<br>単<br>■<br>■<br>■<br>■<br>■ | ?               | 登録      | してもよろしいですか?       | 素点(成績                 | )<br>を入力後、                         |
| 8                                         |                 |         |                   |                       | タンをクリックします                         |
| - 椎<br>8<br>光                             |                 | JK<br>V | ++>U              | 0% 68                 |                                    |
| 42件  < <                                  | <br><ok>#4</ok> | いた      | クリックします           |                       |                                    |

4)素点(成績)を入力した後、画面右下の<確定>ボタンをクリックし、<OK>ボタンをクリックします。

5)以下のメッセージが表示されたら、再度<OK>をクリックします。

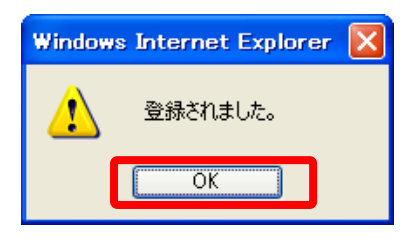

#### 必ず、「登録されました。」メッセージを確認してください!

「登録されました。」というメッセージが表示されない場合、成績は1つも登録されていません。 すべてのエラーメッセージを解消してから、次の操作をおこなってください。

|                      |             | 受業関連 | 採点登録           | 学生支援 |              | 揭示登          | <u>ホー</u><br>禄 企 | ム メール設定 +<br>業求人検索                       |  |  |  |
|----------------------|-------------|------|----------------|------|--------------|--------------|------------------|------------------------------------------|--|--|--|
| ₽エラーがありますので確認してください。 |             |      |                |      |              |              |                  |                                          |  |  |  |
| ┗ 採点授業一覧:            | >採点登録       |      |                |      |              |              |                  | <ul> <li>         • 戻     </li> </ul>    |  |  |  |
| 2009年度 春学期           | ]<br>論 定期試験 |      |                |      | 表 示[<br>並び順[ | 全員表示<br>学籍番号 | t<br>HMA         | <ul><li>▼</li><li>◆</li><li>表示</li></ul> |  |  |  |
| 学籍番号                 | 学生氏名        | 学年   | 所属学科           | 4    | 出席率          | 素点           | ×:               | ルセージ                                     |  |  |  |
| 80                   |             | 3    | 大学 人間 人文 健康スポー | -9   | 0%           | d            | 素点は半角数5<br>い。    | 『で入力してくださ                                |  |  |  |
| ■ 80 L               |             | 2    | 大学 人間 人文 観光マネジ | X21- | 0%           | 120          | 入力された素点<br>外です。  | は評価基準の範囲                                 |  |  |  |
| 80                   |             | 2    | 大学 人間 人文 健康スポー | -9   | 0%           | 80           |                  |                                          |  |  |  |
| <b>D</b> 80          |             | 3    | 大学 人間 人文 健康スポー | -9   | 0%           | 60           |                  |                                          |  |  |  |
|                      |             | 2    | 大学 人間 人文 健康スポー | -9   | 0%           | 60           |                  |                                          |  |  |  |

6)「登録されました。」というメッセージを確認できたら、画面右下の<印刷>ボタンをクリックします。

| 2008年度:<br>0665708 約 | 春学期<br>圣営情報システム 定期部 | 镄             |                   | 表示 全員表示 V<br>並び順 学籍番号順 V 表示・ |
|----------------------|---------------------|---------------|-------------------|------------------------------|
| 学籍番号                 | 学生氏名                | 学年            | 所属学科              | 出席率 素点 メッセージ                 |
| 8 0                  | ナ<br>中              | 4             | 大学 人間 人文 健康文化スポーツ | <印刷>ボタンをクリックします。             |
| 8 1                  | イ岩                  | 3             | 大学 人間 人文 健康スポーツ   | 日刷画面が出ない場合は、                 |
| 08                   | ウ<br>宇              | 3             | 大学 人間 人文 健康スポーツ   | Ctrl キーを押しながらく印刷ン            |
|                      | <u> </u>            |               |                   | ボタンをクリックしてください。              |
| 8 0                  | ヨ<br>枻              | 3             | 大学 人間 人文 健康スポーツ   |                              |
| 08                   | イ<br>池              | 3             | 大学 人間 人文 健康スポーツ   | 0% 75                        |
| 42件 1<               | < 1/3 ページ 🕨         | <b>≻I</b> 123 |                   |                              |

7) 採点登録印刷画面が表示されたら、画面右上の<印刷実行>ボタンをクリックします。

| C UNIVERSAL PA             | SSPORT EX - W | ndows Internet Explorer                                            |
|----------------------------|---------------|--------------------------------------------------------------------|
| 採点登錄印刷                     |               | 取消 🔪                                                               |
| 2008年度 春学期<br>0665708 経営情報 | 暇システム 定期試測    | 2008/08/02(+) 19:02                                                |
| 学籍番号                       | 氏名            | 学 所 < 日刷実行>ボタンをクリックします。                                            |
| 8(                         |               | 4 大学 人間 人文 健康 又 化 小 ~ 0% 78 // // // // // // // // // // // // // |

8) お使いのプリンタから以下の帳票が出力されます。

| UNIV                 | ERSAL                              | PASSPORT EX                    |        |       |             |     |     | 1/3 ページ             |  |
|----------------------|------------------------------------|--------------------------------|--------|-------|-------------|-----|-----|---------------------|--|
| <b>採</b><br>20<br>06 | <b>点登録印</b><br>008年度 春<br>665708 経 | <b>剤</b><br>学期<br>営情報システム 定期試験 | ŧ      |       |             |     |     | 2008/08/02(±) 19:02 |  |
|                      | 学籍番号                               | 氏名                             | 学<br>年 |       | 所属学科        | 出席率 | 素点  | メッセージ               |  |
|                      | 8                                  | ナ<br>4                         | 4      | 大学 人間 | 人文 健康文化スポーツ | 0%  | 80  |                     |  |
|                      | 8                                  | イ<br>岩                         | 3      | 大学 人間 | 人文 健康スポーツ   | 0%  | 79  |                     |  |
|                      | 8                                  | ウ<br>(字                        | 3      | 大学 人間 | 人文 健康スポーツ   | 0%  | 999 |                     |  |

9) 再び、以下の画面が表示されたら、画面右上の<戻る>ボタンをクリックします。

| 2008年度 春学期          | ]          |         |                   | 表示  | 全員表示  | ×     |
|---------------------|------------|---------|-------------------|-----|-------|-------|
| 0665708 経営情         | 報システム 定期記載 | <b></b> |                   | 並び順 | 学籍番号順 | ▼表示▶  |
| 学籍番号                | 学生氏名       | 学年      | 所属学科              | 出席率 | 素点    | メッセージ |
| D8 ナ<br>中           |            | 4       | 大学 人間 人文 健康文化スポーツ | 0%  | 78    |       |
| D 8 式               |            | 3       | 大学 人間 人文 健康スポーツ   | 0%  | 55    |       |
| D 8 ウ<br>宇          |            | 3       | 大学 人間 人文 健康スポーツ   | 0%  | 90    |       |
| <b>0</b> 8 才<br>大   |            | 3       | 大学 人間 人文 健康スポーツ   | 0%  | 999   |       |
| Б                   |            |         | ·····             |     |       |       |
| Ľ                   |            | 5       |                   | 0.0 |       |       |
| で 8 0 8 0<br>日<br>日 |            | 3       | 大学 人間 人文 健康スポーツ   | 0%  | 75    |       |
| D8<br>样             |            | 3       | 大学 人間 人文 健康スポーツ   | 0%  | 93    |       |
| D8 イ<br>池           |            | 3       | 大学 人間 人文 健康スポーツ   | 0%  | 68    |       |
| 42件 1< <            | 1/3 ~~     | 123     |                   |     |       |       |

10)一覧画面に戻ります。続いて他の科目の成績登録を行う場合は、該当の科目をクリックします。 成績登録を終了する場合は、画面右上の<ログアウト>ボタンをクリックします。

| 🖉 UNIVERSAL PASSPORT EX - Windows Internet Explorer |         |           |          |      |            |           |                |                    |                                      |   |
|-----------------------------------------------------|---------|-----------|----------|------|------------|-----------|----------------|--------------------|--------------------------------------|---|
| Toter Goluin Uriverzity<br>www.tgu.ac.jp            | ٨y      | TG        | Unet     | 自分   | らしさを発見しよう。 | ) ポータ<br> | ブル用教員さん<br>ホーム | ん:前回ログイ<br>【メール設定】 | ン 2017/04/13 11:02<br>サイトマップ   ログアウト |   |
|                                                     |         | _         | 权未阅建     | 林県夏砂 | 子主义版       | 和小豆孙      | 止未             | :X/\18.**          |                                      |   |
| <b>「</b> 持                                          | 彩点授業·   | 一覧        |          |      |            |           |                |                    |                                      |   |
| 200                                                 | 18 年度 利 | 春学期 🔽     |          |      |            |           |                | 検索▶                | )                                    |   |
| 開調                                                  | 講曜日     |           | 科目名      |      | 教員氏名       |           | 採点対象者          | 未採点                | -                                    |   |
|                                                     | 月2 🕻    | 0665708   | 経営情報システム |      |            |           | 42人            | 42人                |                                      |   |
|                                                     | 月3 🕻    | 0665707   | 経営情報システム |      |            |           | 53人            | 53人                |                                      |   |
|                                                     | 月5 🕻    | 0656551   | 情報科教育法   |      |            |           | 4人             | 4人                 |                                      |   |
|                                                     | 火2 🕻    | 0665705   | 経営情報システム |      |            |           | 48人            | 48人                |                                      |   |
|                                                     | 火5 🕻    | 0665706   | 経営情報システム |      |            |           | 52人            | 52人                |                                      |   |
| 集中                                                  | 中講義 🕻   | 056590n   | 변의!!     |      |            |           | 1人             | 1人                 |                                      |   |
| 集中                                                  | 中講義 🕻   | 3 066588q | 변의       |      |            |           | 5人             | 5人                 |                                      |   |
| 一括                                                  | 登録      |           |          |      |            |           |                |                    |                                      |   |
| CSV                                                 | レァイル    |           |          |      |            | 参照 読込     |                |                    |                                      |   |
|                                                     |         |           |          |      |            |           |                |                    |                                      | ~ |
|                                                     |         |           |          |      |            |           | 90-            | カル イントラネッ          | /ト 🔍 100%                            | • |

※出力した帳票は、教務課から発行される『成績評価登録要領』に従って、教務課にご提出ください。 以上で、成績登録は終了となります。

## 10. 出欠確認

本学では、各教室に設置した「ICカード読取装置」に IC 学生証をかざすことで、自動で出欠席情報を取得するシステムを導入しています。

取得された学生の出欠席情報は My TGU.net で管理・参照できます。

学生にも、出欠席情報を公開していますので、情報を変更する必要がある場合は、できるだけ早く My TGU.net で更新 してください。

■ 出欠確認の全体イメージ ■

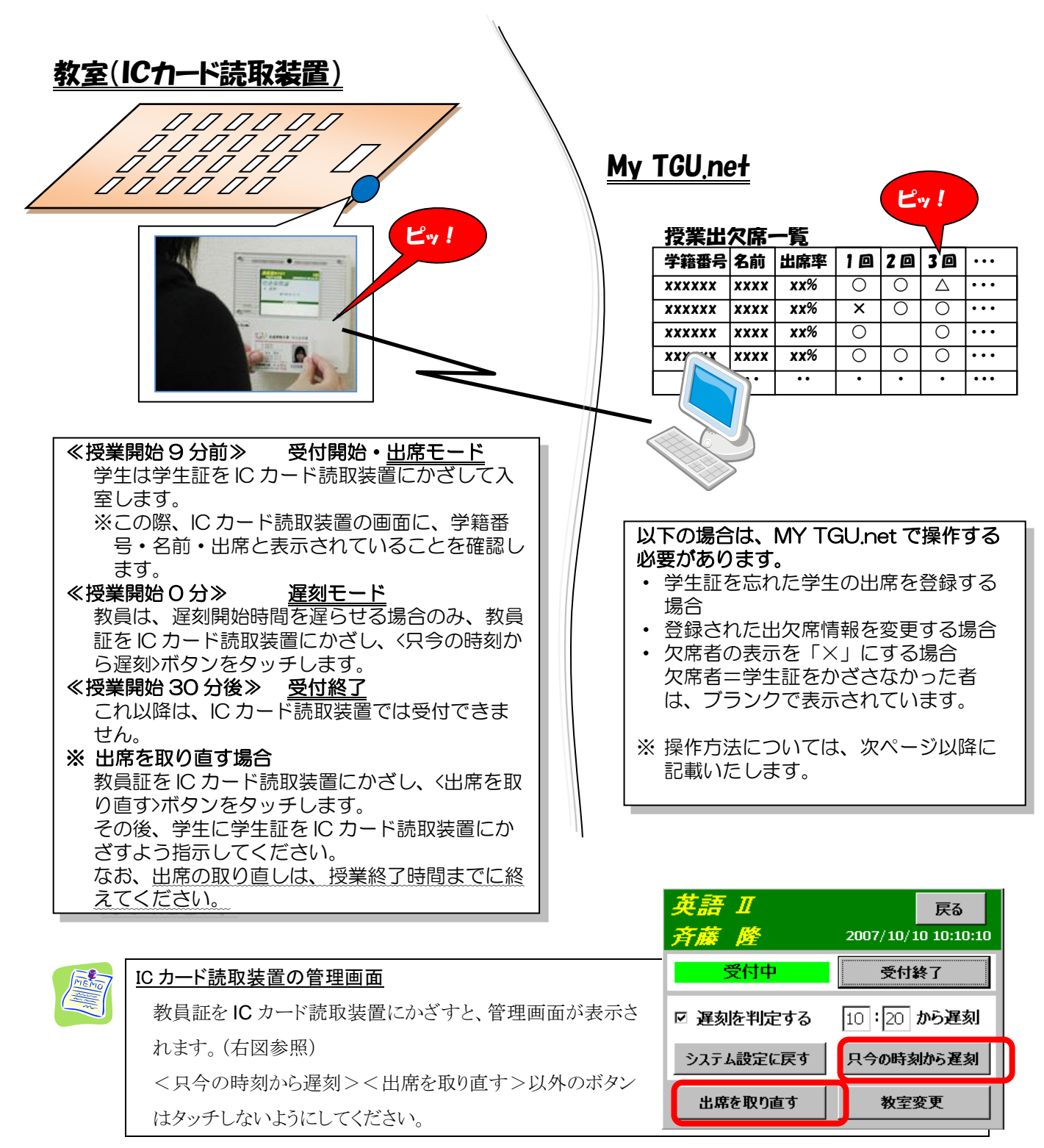

#### ■ 出欠席情報の変更手順

1) [授業関連]-[出欠管理]をクリックします。

| OUNIVERSAL PASSPORT EX - Winde                           | ws Internet Explorer                                |                                         |
|----------------------------------------------------------|-----------------------------------------------------|-----------------------------------------|
| Total Coluin University<br>www.fgu.ac.jp                 | GU.net และเรียนเมือง                                | ボータブル用教員さん:前回ログイン2017/04/13 11:02       |
| 個人情報<br>ポータル クラスフ                                        | 技業関連         学生支援           数負時間割表            房修者名簿 | 掲示登録 企業求人検索                             |
| <ul> <li>■ 2008年3月 ▲ 本目 スケジュ</li> <li>● 月火水木金</li> </ul> | 出次管理                                                | 全1件<br>13:30~)情報センター [2008/03/30] MEML) |
| 2 3<br>9 10<br>① [授業関連                                   | ]-[出席確認]をクリックします。                                   |                                         |

2) 科目名をクリックすると、授業出欠席一覧画面が表示されます。

| 2008 年度 | 春学期 💌         |      |            |         | (秋衆声) |
|---------|---------------|------|------------|---------|-------|
| 開講唱日    | 科目名           | 間講区分 | 屈峰者        | 開講期間    | 出欠状况  |
| 火2      | 0665002 人間関係論 | 週間授業 | 2人         | 2008春学期 | CSV > |
| 一括登録    |               |      |            |         |       |
|         | Г             |      | BRD BRD. N |         |       |

3) [学籍番号]をクリックすると[授業情報登録(学生別)]画面、

[回数]をクリックすると[授業情報登録(日別)]画面が表示されます。

| - 出欠管理授業一覧                           | >授業出欠席一覧                         |    |             |           |               |    |                    |                |     |               |                    |               |                  |                     |                     |                     |                                    |                  | <ul><li>展る</li></ul> |
|--------------------------------------|----------------------------------|----|-------------|-----------|---------------|----|--------------------|----------------|-----|---------------|--------------------|---------------|------------------|---------------------|---------------------|---------------------|------------------------------------|------------------|----------------------|
| 2008年度 春字期 068<br>2008/04/14 🔲 を     | i5002 人間関係論(<br>基準に出席率を算出します     | ŧ. |             |           |               |    |                    |                |     |               |                    |               |                  | 1                   | もてお順言               | 学籍番号                | 引順                                 | •                | 検索▶                  |
| 学籍番号                                 | 学生氏名                             | 出  | 常率          | 日1,<br>時限 | ▶ 1⊡ 0 1/10 2 | 2⊡ | ≥ 3回<br>00/10<br>2 | 2 40 000/20    | 5⊡  | ● 6回<br>55/55 | ≥ 7⊡<br>00710<br>2 | ▶ 8回<br>00711 | 90<br>90724<br>2 | ▶ 10⊡<br>07701<br>2 | 〕 11回<br>01700<br>2 | 0 12⊡<br>0///0<br>2 | ] <mark>▶</mark> 13⊡<br>0//22<br>2 | 14[<br>0772<br>2 |                      |
| • XXXXXX<br>• XXXXXX                 |                                  | 0% | 言羊糸田        |           |               |    |                    | 各回<br>〔出<br>照〕 | 国数を | をクロ           | ノッ<br>報登<br>され     | クす録の          | 「ると<br>(日別       | :.<br>U) ]          |                     | 面(                  | 次へ                                 | <u>د ج</u>       | ジ参                   |
| <br>予学籍番号をクリ<br>[出欠席情報登録<br>ジ参照)が表示で | 、<br>リックすると、<br>&(学生別)]<br>ごきます。 | ∎₫ | <b>5</b> () | 次ペ        | _             |    | l                  |                |     | *             | ·<br>各々            | の匪            | 町面に              | は次                  | ~-                  | ・ジを                 | 参照                                 | 引して              | ください                 |

۰,

4) [出欠席情報登録(学生別)]画面、[出欠席情報登録(日別)]画面で、出欠席情報と、その理由を選択し、<確定 >をクリックします。

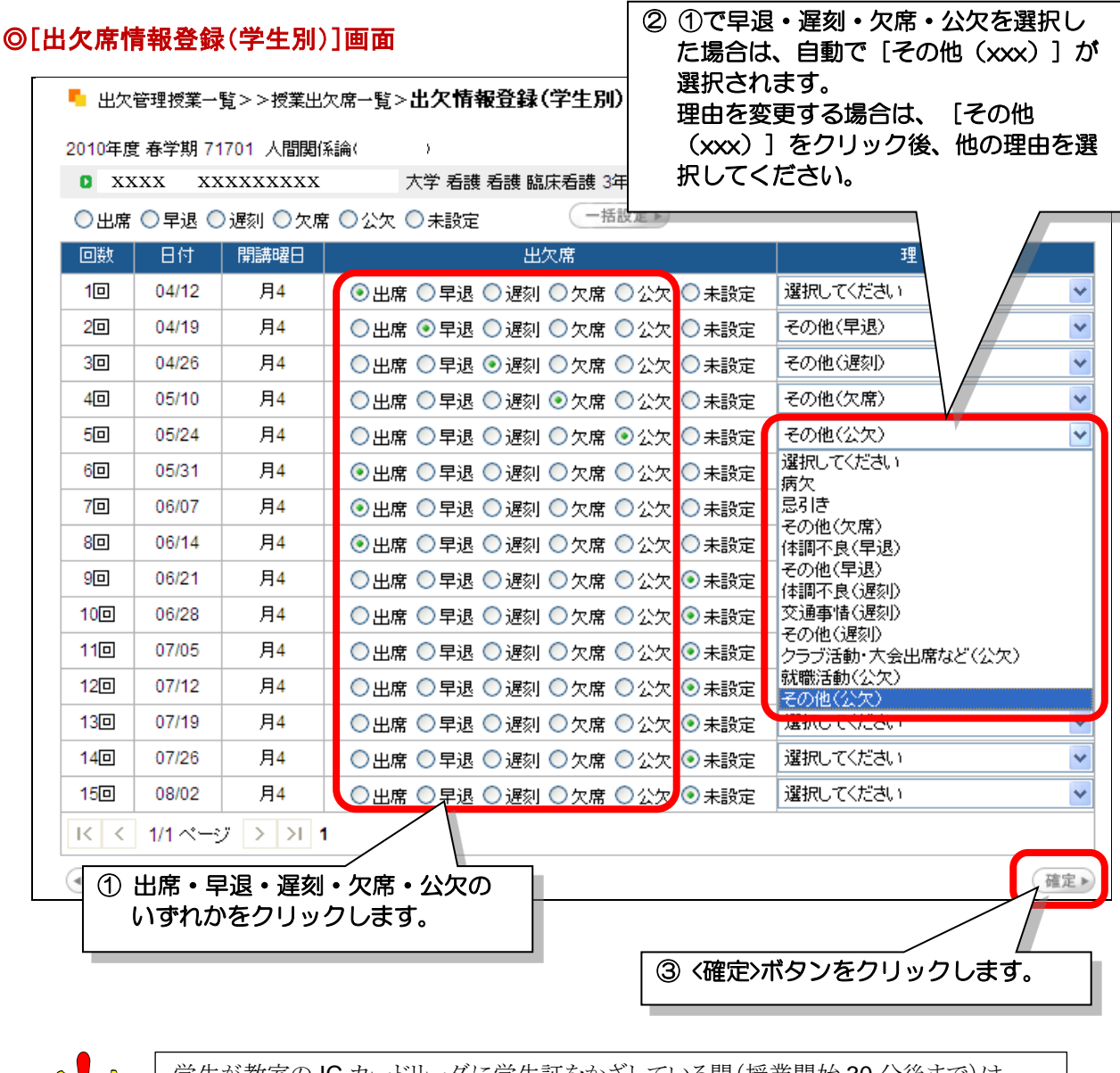

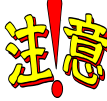

学生が教室の IC カードリーダに学生証をかざしている間(授業開始 30 分後まで)は、 出欠席情報の変更をしないでください。(出席情報が消える可能性があります)

## ◎[出欠席情報登録(日別)]画面

| 出次管理授業一覧>>授業出欠席一覧>出欠情報登録(日別) |        |                          |          |   |  |  |  |  |
|------------------------------|--------|--------------------------|----------|---|--|--|--|--|
| 2008年度 春学期 0665002 人間関係論     |        |                          |          |   |  |  |  |  |
| 2008年4月15日 火曜日 2限 1回目        |        |                          |          |   |  |  |  |  |
| ◎出席 〇早退 〇遅                   |        |                          |          |   |  |  |  |  |
| 学籍番号                         | 学生氏名   | 出欠席                      | 理由       | ] |  |  |  |  |
| • XXXXXX                     | XXXXXX | ○出席 ○早退 ○遅刻 ○欠席 ○公欠 ◎未設定 | 選択してください | • |  |  |  |  |
| O XXXXXX                     | xxxxxx | ○出席 ○早退 ○遅刻 ○欠席 ○公欠 ◎未設定 | 選択してください | • |  |  |  |  |
|                              |        |                          |          |   |  |  |  |  |

## 11. 学修支援ツール(授業支援と社会人基礎力の育成)

本学では、2015 年 3 月に e-Learning を導入したことにより、これまでの「① My TGU.net クラスプロファイル」だけでな く、「② TGU e-Learning System」を併用して学生の学修支援を行えるようになりました。

「① My TGU.net クラスプロファイル」も「② TGU e-Learning System」も学修支援のためのツールです。

#### My TGU.net Web 教室

本学のポータルシステム。 https://unipa-web.tgu.ac.jp から アクセスできます。(ユーザ ID、パスワードの 入力が必要です。) 担当する授業の履修者名簿の出力や出欠管 理、採点登録のほかに、[Web 教室]という学 修支援を行えるツールが用意されています。

|                                                                                       | rgu.net 🔌 🕯                                                             | 分らしさを発見しよう。                          | 教員さん:前回ロジイ                        |
|---------------------------------------------------------------------------------------|-------------------------------------------------------------------------|--------------------------------------|-----------------------------------|
| 個人情報                                                                                  | 國華間達                                                                    | 学生支援                                 | 指示登録 就職                           |
| 個人トップ Web 教室                                                                          | (クラスプロファイル)学生)人情報                                                       |                                      |                                   |
| Mon 月曜日<br>> 188                                                                      | <ul> <li>ロッフリ[履修者名簿][授業出席状況</li> <li>[ディスカッションルーム][TGU e-Lea</li> </ul> | .][お知らせ掲示板][【社会人基礎ナ<br>iming]        | 1】自己評価シート確認][アンケート作成              |
| ジュニアスポージ実践実習                                                                          | 火曜 2限 610170034 スポー                                                     | 7方法学2                                |                                   |
| ≫ 3限<br>スホージ実験実習(エアロとウス)                                                              |                                                                         |                                      |                                   |
| Tue 火曜日<br>→ 1限<br>ニュースポーツ実習<br>→ 288                                                 | <b>履修者名簿</b><br>授業を履修している学生名簿が<br>参照できます                                | 授業出席状況 出席状況一覧が参照できます                 | お知らせ掲示版<br>学生にお知らせメールを配信できます      |
| スポーツ方法学2                                                                              |                                                                         | $\triangleright$                     | New                               |
| <ul> <li>&gt; 2限</li></ul>                                                            | 社会人基礎力<br>事前・事後自己評価シートを確認し、<br>コメントを返信できます                              | アンケート作成<br>授業中でも簡単なアンケートが<br>実施できます  | Q&A<br>学生からの質問に回答できます             |
| > 3限<br>スポーツ実践実習B(器械運動)                                                               |                                                                         |                                      |                                   |
| <ul> <li>&gt; 4限<br/>スポペップ実験実習B(器械運動)</li> <li>&gt; 5限<br/>スポペプ実験実習D(器械運動)</li> </ul> | 授業資料<br>授業で利用する資料を掲載できます                                                | ディスカッションルーム<br>授業内容に関する意見交換が<br>できます | ほ題の提出・動画教材の参照など<br>自己学習をすることができます |

#### TGU e-Learning System

課題管理や動画教材の公開など、My TGU.net の[Web 教室]よりもさらに多くの機能を持つ学修支援システムです。My TGU.net Web 教室内の[TGU e-Learning]アイコンから参照することができます。

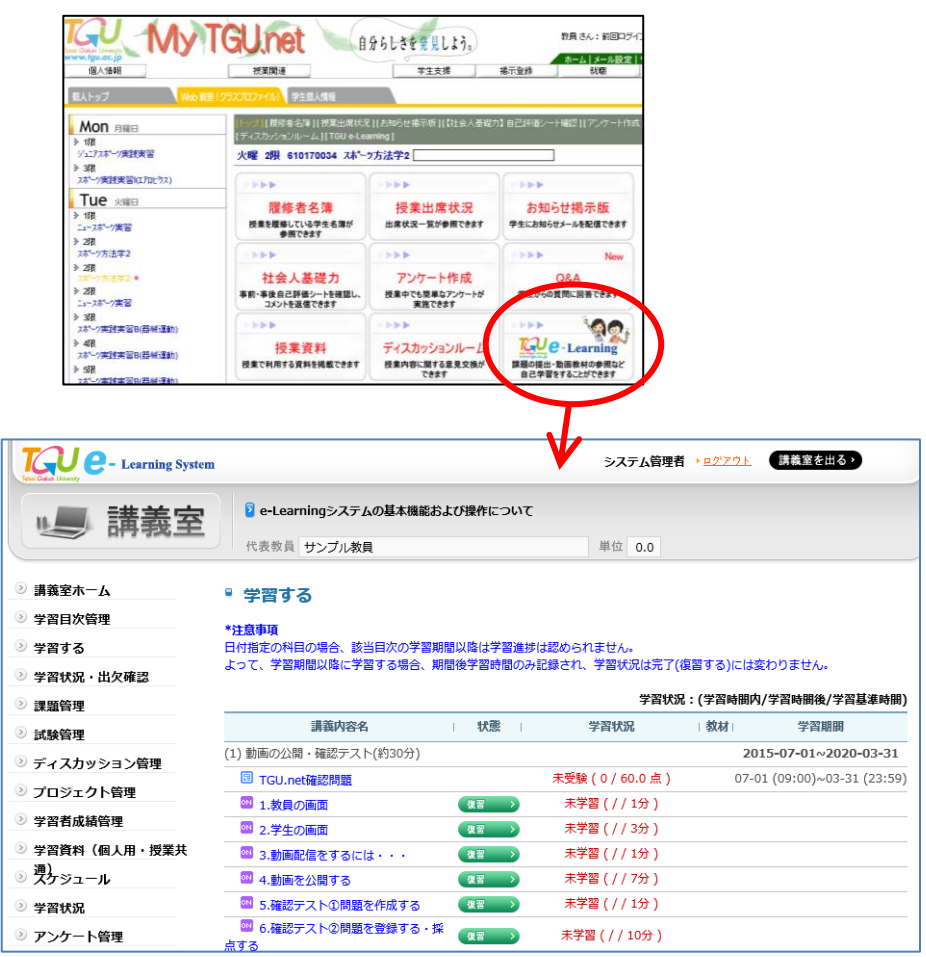

TGU e-Learning System については、『TGU e-Learning System 操作説明書《教員用》』をご参照ください。

## ① My TGU. net Web 教室(クラスプロファイル) :

| TGU My TG                                                                                | U.net Arb                                  | しさを発見しよう。                           | ポータブル用教員 さん: 前回ログイン 2017/04/11 18:40 |   |
|------------------------------------------------------------------------------------------|--------------------------------------------|-------------------------------------|--------------------------------------|---|
| 個人情報                                                                                     | 授業関連                                       | 学生支援 揭示                             | 登録 企業求人検索 アンケート回答                    | _ |
| 個人トップ Web 教室 (クラス                                                                        | プロファイル) 学生個人情報                             |                                     |                                      | _ |
| Mon 月曜日                                                                                  |                                            | >>>>                                |                                      |   |
| Tue 火曜日<br>> 1限<br>スホ <sup>2</sup> ッ指導法B(器械運動)<br>> 2限                                   | <b>履修者名簿</b><br>授業を履修している学生名簿が<br>参照できます   | 授業出席状況 出席状況一覧が参照できます                | お知らせ掲示版<br>学生にお知らせメールを配信できます         |   |
| スポーツ方法学1                                                                                 |                                            |                                     |                                      |   |
| <ul> <li>&gt; 3限<br/>スホーッ方法学2 (2016年度以前入学</li> <li>&gt; 4限<br/>スホーッ指導法B(器械運動)</li> </ul> | 社会人基礎力<br>事前・事後自己評価シートを確認し、<br>コメントを返信できます | アンケート作成<br>授業中でも簡単なアンケートが<br>実施できます | Q&A<br>学生からの質問に回答できます                |   |
| ◇ 500<br>体育実技Ⅰ(子ども体操)                                                                    |                                            |                                     |                                      |   |
| Wed 水曜日                                                                                  | 授業資料                                       | ディスカッションルーム                         | THE C-Learning                       |   |
| Ihu 木曜日                                                                                  | 投業で利用する具料を拘載できます                           | 反果内容に関リる思見又換かできます                   | は<br>自己学習をすることができます                  |   |
| Fri 金曜日                                                                                  |                                            |                                     |                                      |   |
| Sat ±曜⊟                                                                                  |                                            |                                     |                                      |   |
| Sun ⊨⊞⊟                                                                                  |                                            |                                     |                                      |   |

| メニュー名          | 機能                                     | 学生との情報共有                  |
|----------------|----------------------------------------|---------------------------|
| 履修者名簿          | 履修者名簿を表示できます。                          | なし                        |
| 授業出席状況         | 出欠席状況が参照できます。出欠席情報を更新する場合は             | ポータルメニュー                  |
|                | [授業関連]-[出欠管理]メニューで更新してください。            | [授業]-[学生出欠状況              |
|                |                                        | 確認]                       |
| お知らせ掲示板        | 授業を履修している学生に掲示登録を行えます。                 | ポータル画面、携帯電話               |
| (掲示)           | ポータルメニューの[掲示登録]と操作方法はほぼ同じです。           | に転送されます。                  |
| 社会人基礎力         | 社会人基礎力育成の一環として記入する『事前/事後自己評            | <社会人基礎力>                  |
|                | 価シート』の提出・返却に使用するメニューです。                |                           |
|                | 谷本の細胞たたき 相二は こしょうかってた マイジタン            |                           |
|                | W米の課題を作成・提示は、e-Learning で行ってくたさい。      |                           |
|                | 字生からの提出状況を一覧で管理できるたけでなく、コメントを          |                           |
|                | 追加したる『事前/事後自己評価シート』を学生に返信すること          |                           |
|                | もできます。                                 |                           |
| アンケート作成        | 授業を履修している学生に対して、アンケートを作成できま            | <アンケート回答>                 |
|                | す。回答の集計や、CSV への出力ができます。                |                           |
| Q&A            | 学生からの質問が表示されます。                        | <Q&A $>$                  |
| (QA)           |                                        |                           |
| 授業資料           | 授業で使用する資料を、掲載することができます。                | <授業資料>                    |
| ディスカッションル      | 学生、担当教員のフォーラムです。自由に意見の交換ができ            | くディスカッションルーム              |
| ーム             | ます。                                    | >                         |
| TGU e-Learning | TGU e-Learning システムを使用できます。            | <tgu e-learning=""></tgu> |
|                | 課題・授業資料・アンケートのほかに動画の配信もできます。           |                           |
|                | ※ 詳細は『TGU e-Learning System 操作説明書 «教員用 |                           |
|                | <u>»</u> 』を参照してください。                   |                           |

## ■ クラスプロファイル画面の表示手順 ■

[クラスプロファイル]タブをクリックした後、授業が開講されている曜日をクリックします。

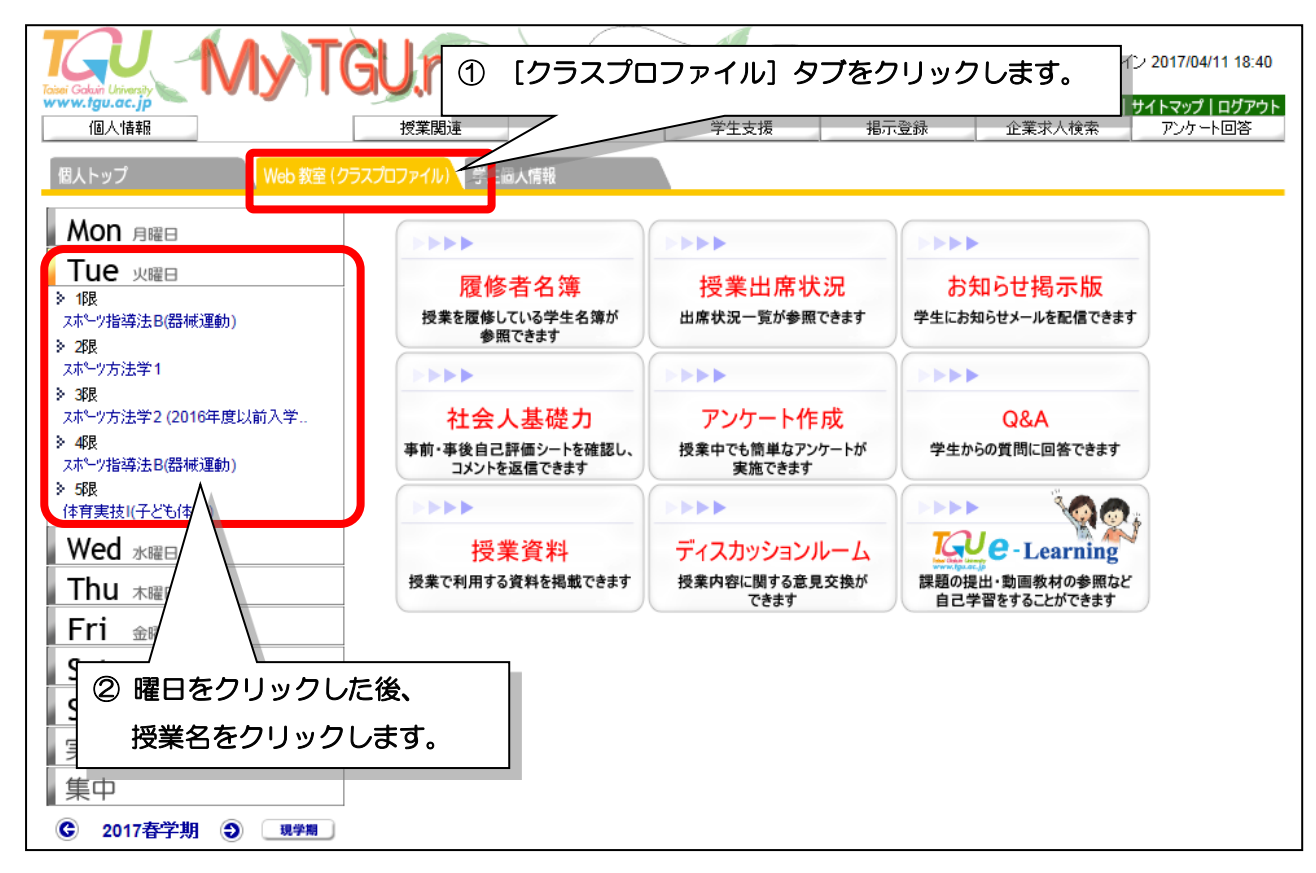

#### ■ 画面の切り替え手順 ■

1. 他の授業への切り替え

画面左の曜日(Mon、Tue、Wed、Thu、Fri、Sat)をクリック後、他の授業名をクリックする。

- 2. 同じ授業内の、他の機能へ切り替え (例) アンケート作成 ⇒ その授業クラスプロファイルのトップ画面上部の [トップ]をクリック。(右図①参照)
- ポータル画面への切り替え 画面左上の[個人トップ]タブをクリック。(右図②参)

|    | 個人トップ                   | Wi ) 教室 (クラスプロファイル) 学生個人情報   |
|----|-------------------------|------------------------------|
| 2  | Mon 月曜日                 | [トップ][厚 5者名簿][授業出席状況][お知らせ掲示 |
| 照) | <b>Tue</b> 火曜日<br>※ 17月 | 大曜 1限 851240456 スポーツ指導法B(器械) |

| MEMO | <u>学生の Web 教室(クラスプロファイル)</u> [ | <u>画面</u>                                                                                                    |                                      |                          |  |  |
|------|--------------------------------|----------------------------------------------------------------------------------------------------|--------------------------------------|--------------------------|--|--|
| ×    | 学生のクラスプロファイル画面には、              | 【トップ  【社会人基礎力】自己評価シート提出 ]【アンケート回答 ]【Q&A 】【授業資料】【ディスカッションルーム】【Webノート】<br>Learning ]                                                                                                    |                                      |                          |  |  |
|      | 右のメニューが表示されます。                 | 木曜 5限 851250123 7本~7指導法C(陸上競技)                                                                                                    |                                      |                          |  |  |
|      |                                |                                                                                                    |                                      |                          |  |  |
|      |                                | 社会人基礎力<br>事前・事後自己評価シートが<br>登録できます                                                                                                    | アンケート回答<br>アンケートに回答できます              | Q&A<br>先生に質問できます         |  |  |
|      |                                |                                                                                                    |                                      |                          |  |  |
|      |                                | 授業資料<br>授業で利用する資料を掲載できます                                                                                                    | ディスカッションルーム<br>授業内容に関する意見交換が<br>できます | Webノート<br>自分だけのメモが保存できます |  |  |
|      |                                | に<br>使<br>に<br>し<br>こ<br>と<br>た<br>で<br>で<br>き<br>よ<br>す<br>で<br>で<br>き<br>す<br>の<br>に<br>し<br>い<br>で<br>の<br>し<br>の<br>の<br>の<br>し<br>の<br>の<br>の<br>の<br>の<br>の<br>の<br>の<br>の<br>の<br>の<br>の<br>の |                                      |                          |  |  |

#### ■ 社会人基礎力 ■

⇒ 社会人基礎力に関しては、以下マニュアルをご参照ください
 『<u>~社会人基礎力育成~</u>
 \_事前・事後自己評価シートの運用・操作マニュアル』

| 参照ください。       | 〜社会人基礎力育成〜<br><u>事前・事後自己評価シートの</u><br><u>運用・操作マニュアル</u><br>《 <sub>教員用</sub> 》 Ver 2.0                                                                                                    |
|---------------|----------------------------------------------------------------------------------------------------|
| <u>. アル</u> ] | 《車前・事後自己評価シートとは》<br>本学では、学んだ知識、技術を実践で活用するためには"社会人基礎りに倫理規を加えた 13 の能力"の育成が必要であると考えており、この 13 の能力の育成を学生自身に意識化させ、客観的に可視化する社知みとして、『事前・事後自己評価シートと活用しています。<br>"学生の学びの意識や目的意識を含い出す仕掛け何かるただ提案を通して、"生涯学び続けることのできる能力でを備え持つ入材に学生を実成する教育を使用します。 |

#### ■ アンケート作成 ■

アンケート作成では、学生にアンケートを提示するだけでなく、学生からの回答を集計することもできます。

教員と学生のやり取りの流れは以下のようになります。

- (1) アンケート作成 ≪教員 ⇒ 学生≫
- (2) アンケート回答 ≪学生 ⇒ 教員≫
- (3) アンケート集計・確認 ≪教員≫… (1)のアンケート作成時に、「回答集計結果を対象者に公開する」としている場合は、アンケート結果が学生にも公開されます。

#### (1) アンケート作成 ≪教員 ⇒ 学生≫

1) [アンケート作成]をクリックします。

| 個人トップ Web 教室 (ク                                                                                                    | ラスプロファイル) 学生個人情報                                                                                      |                                                            |                              |
|----------------------------------------------------------------------------------------------------|----------------------------------------------------------------------------------------------------|------------------------------------------------------------|------------------------------|
| Mon 月曜日<br>Tue 火曜日<br>≫ 1限<br>スホビッ指導法B(器械運動)                                                                       | <ul> <li>[トップ] [履修者名簿] [授業出席状]</li> <li>業資料] [ディスカッションルーム] [To</li> <li>火曜 1限 851240456 スオ</li> </ul> | R ] [ お知らせ掲示板 ] [【社会人基礎<br>GU e-Learning ]<br>) [アンケート作成]を | カ]自己評価シート確[][アンケート作成]]28     |
| <ul> <li>&gt; 248、</li> <li>スポーッ方法学1</li> <li>&gt; 368、</li> <li>スポーッ方法学2 (2016年度以前入学</li> <li>&gt; 468</li> </ul> | <b>履修者名簿</b><br>授業を履修している学生名簿が<br>参照できます                                                              | 授業出席状況                                                     | お知らせ掲示版<br>学生にお知らせメールを配信できます |
| スホニッ指導法B(器械運動)                                                                                                    | 本会人基礎力<br>事前・事後自己評価シートを確認し、<br>コメントを返信できます                                                            | アンケート作成<br>授業中でも簡単なアンケートが<br>実施できます                        | Q&A<br>学生からの質問に回答できます        |

2) <新規>をクリックします。

| 【トップ】[【社会人基礎力】自己評価シート<br>Learning ] | 提出][アンケート回答][Q& | A][授業資料][ディスオ | カッションルーム  | ₄][Webノート][e- |
|-------------------------------------|-----------------|---------------|-----------|---------------|
| 木曜 5限 851250123 スホーツ指導              | 法C(陸上競技)        |               |           |               |
|                                     | 💡 該当するデータが      | がありません。       |           |               |
|                                     |                 | 並び順 作成日時(新    | (しい順) 🔤 🕚 | ✔ 検索 新規       |
| 削除 タイトル                             | 状況              | 開始日時<br>終了日時  | 回答率       | その他           |
|                                     |                 |               |           |               |
|                                     |                 |               |           |               |

3)まずは、以下必要事項を入力します。

| [アンケート実施期間]      | :アンケートを表示する期間を指定します。                     |
|------------------|------------------------------------------|
| [アンケート集計結果表示期間]  | :アンケート集計結果を表示する期間を指定します。                 |
| <テンプレートからコピーする>  | :あらかじめ My TGU.net に登録されているテンプレートをコピーします。 |
| <他のアンケートからコピーする> | :過去に自分が作成したアンケートをコピーします。                 |
| [差出人]            | :担当教員のお名前が表示されています。                      |
| [タイトル]           | :アンケートのタイトルを入力します。                       |
| [説明]             | :アンケートに関する説明を表示する場合、入力します。               |

| ポータル クラスプロ              | ファイル                                                                                                |
|-------------------------|----------------------------------------------------------------------------------------------------|
| Mon 月曜日                 | (トップ ]【社会人基礎力】自己評価シート提出 ] [アンケート回答 ] [ Q&A ] [ 授業資料 ] [ ディスカッションルーム ] [ Webノート ] [ e-<br>Learning ] |
| Tue 火曜日                 | 木曜 5限 851250123 Z木 <sup></sup> 沙指導法C(陸上競技)                                                          |
| Wed <sub>水曜日</sub>      | ■ A 222者 戻る<br>x 6277 東                                                                             |
| Thu 木曜日                 |                                                                                                    |
| <b>Fri</b> 金曜日<br>≫ 48₽ | ● アンケート実施期間<br>間始日 2011/03/11 □ 時間 9:00 ~ 終了日 2011/03/18 □ 時間 17:00                                 |
| アセンフリ・アワー (1年B)         |                                                                                                    |
| Sat 土曜日                 | <ul> <li>アンケート集計結果表示期間</li> <li>回答集計結果を対象者に公開する場合はチェックし、結果表示期間を入力してください。</li> </ul>                 |
| Sun ⊟⊞⊟                 | 開始日 2011/03/22  □ 時間 9:00 ~ 終了日 2011/03/25 □ 時間 17:00                                               |
| 実習                      | ■ アンケート内容設定                                                                                         |
| 重中                      | (テンブレートからコピーする)(他のアンケートからコピーする)                                                                     |
| C 2010寿学期 現学期           | 差出人教員名                                                                                              |
|                         | 91FJU                                                                                               |
|                         | 13 <sup>10</sup> 月                                                                                  |
|                         | 表示順 識別 内容 回答 必須<br>編集 -                                                                             |
|                         | 最下部定型文                                                                                              |
|                         | 行追加 >         保存 >           ブレビュー >         (注)保存を実施するまで設問の情報は反映されません。                             |

続いて、設問を作成するための画面を表示します。
 画面下の<行追加>ボタンをクリックします。

| 実習<br>集中<br>© 2010春学期 <sup>現学期</sup> | <ul> <li>アンケート内容</li> <li>テンブレートから:</li> <li>差出人 教員</li> <li>タイトル</li> <li>説明</li> </ul> | 設定<br>コピーする。<br>名 | <u>&lt;</u> >       |
|--------------------------------------|------------------------------------------------------------------------------------------|-------------------|---------------------|
|                                      | 表示順 識別<br>-                                                                              | │                 | 編集▶                 |
|                                      | 最下部定型文                                                                                   |                   | < >                 |
|                                      | 行追加 ト<br>フレビュート                                                                          | (注)保存を実施するまで設問の情  | 保存 ト<br>「報は反映されません。 |

5) 以下の画面がアンケート項目を作成する画面です。

以下画面で1つの設問となります。設問が入力できたら、画面右下の<確定>ボタンをクリックします。

- ・[行表示順] :その設問の表示順序を表す数値を入力します。入力した数の昇順に設問が表示されます。 「10」「20」「30」・・のように飛ばして番号を付けておくと、後で設問を追加するとき便利です。
- ・[設問] :質問の内容を入力します。文字の色や大きさも指定できます。
- ・[回答] :回答のタイプを、「選択肢(単一/複数回答)」、「自由入力」から指定できます。
  - ・「選択肢」の場合は、表内に、選択肢として表示する回答内容を入力します。
    - 選択肢を増やしたい場合は、表の左下の<行追加>ボタンをクリックして行を追加します。
       「自由入力」の場合は、[入力欄を追加する]にチェックを入れます。また[コメントに回答者 氏名を表示する]にチェックしておくと集計した際に回答者名が表示されるので便利です。
- [テキスト] :アンケート内に、文字を追加したいときに指定します。
- ・[空行] :アンケート内に、空白行を追加したいときに指定します。
- ・[水平線] :アンケート内に、水平線を追加したいときに指定します。

| )設問と回答 | ·                                 |      |
|--------|-----------------------------------|------|
| 設問     | 授業の理解度を答えよ。                       |      |
|        | 色 赤 🔽 サイズ +1 🔽 🗆 太字               |      |
| 回答     | ■ 選択肢の設定                          |      |
|        | ・回答タイプ 💿 単一 🔘 複数                  |      |
|        | 選択数の最低値 1 選択数の最高値 以下となる選択数の回答を求める |      |
|        | 1行あたりの表示回答数 1 個とする                |      |
|        | 🗌 入力欄を追加する                        |      |
|        | 最大文字数 表示行数 表示列数                   |      |
|        | ☑ コメント1に回答者氏名を表示する                |      |
| 表示順    | 回答内容                              | 初期表示 |
| 1      | たいへんよく理解できた                       |      |
| 2      | 理解できた                             |      |
| 3      | 普通                                |      |
| 4      | あまり理解できなかった                       |      |
| 5      | 全く理解できなかった                        |      |
| 行追加▶   |                                   |      |
| ) テキスト |                                   |      |
|        |                                   | ~    |
|        |                                   | ~    |
|        | 県サイズ 0 ▶ □ 太字                     |      |
| 色 [;   |                                   |      |
| ė.     |                                   |      |
| 色,     |                                   |      |

6) 作成したい設問の数に応じて、手順4)5)を繰り返します。

7) 設問をすべて登録したら、内容を確認します。<プレビュー>ボタンをクリックします。

| 🍵 アング           | アート内容調    | 没定                                                                  |         |       |       |      |
|-----------------|-----------|---------------------------------------------------------------------|---------|-------|-------|------|
| (テン             | ブレートからコ   | ビーする >> (他のアンケートからコピーする >>                                          |         |       |       |      |
| 差出。             | 人 教員名     | <u>.</u>                                                            |         |       |       |      |
| タイト             | ル授業ア      | シケート                                                                |         |       | ]     |      |
| 説明              |           |                                                                     |         |       |       | < >  |
| 表示順             | 識別        | 内容                                                                  | 回答      | 必須    |       |      |
| 10              | 設問回答      | 授業の理解度を答えよ。<br>・たいへんよく理解できた ・理解できた ・普通 ・あまり理解できなか<br>った ・全く理解できなかった | 単一      | ٥     | 編集▶   | 削除▶  |
| 20              | 空行        |                                                                     | -       | -     | 編集▶   | 削除▶  |
| 30              | 設問<br>入力欄 | よく理解できた内容を書きなさい。                                                    | -       | -     | 編集▶   | 削除▶  |
| 40              | 設問<br>入力欄 | わかりにくかった内容を書きなさい。                                                   | -       | -     | 編集▶   | 削除▶  |
| 最下音             | 『定型文      |                                                                     |         |       |       | <    |
| #1:8 to<br>ブレビュ |           | (注)保                                                                | 存を実施するる | まで設問の | 情報は反映 | 保存 🕨 |

8) 学生に提示されるアンケートのイメージが表示されます。

内容に問題がなければ、<閉じる>ボタンをクリックして画面を閉じます。

|                      | <■ 閉じる |
|----------------------|--------|
| アンケート実施期間:           |        |
| 回答者には以下のイメージで表示されます。 |        |
|                      |        |
| 授業ランケート              |        |
|                      |        |
|                      |        |
| 授業の理解度を答えよ。(必須)      |        |
| ◎ たいへんよく理解できた        |        |
| ○ 理解できた              |        |
| ◎ 普通                 |        |
| ○ あまり理解できなかった        |        |
| ○ 全く理解できなかった         |        |
|                      |        |
| よく理解できた内容を書きなるい。     |        |
|                      |        |
|                      |        |
|                      |        |
| わかりにくかった内容を書きなさい。    |        |
|                      |        |
|                      |        |
| M                    |        |

9) このままアンケートを公開する場合は、手順7)画面の右下<保存>ボタンをクリックします。

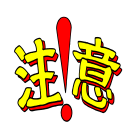

公開されたアンケートの設問を変更することはできません。
公開したアンケートの設問を修正したい場合は、再度新規でアンケートを作成、手順3)で<他のアンケートからコピーする>を選択して、公開済みのアンケートを選択してください。
その際、コピー元として指定した公開済みのアンケートは削除しておいてください。

## (2) アンケート回答 ≪学生 ⇒ 教員≫

| 🔄 (2) アンケート回答                                          | ≪学生 ⇒ 教員≫                          |                      |                             |                |
|--------------------------------------------------------|------------------------------------|----------------------|-----------------------------|----------------|
| ジレージャート回名 学生のアンケート回名                                   | <br>答は、以下の手順で行い                    | ます。 ① ריק            | <br>ケート回答1をク                | リックします。        |
| 個人トップ Web 教室                                           | を(クラスプロファイル) "学び"の履歴(マイステップ)       |                      |                             | <u> </u>       |
| Mon <sub>月曜日</sub>                                     | (トップ)[【社会人基礎力】自己評価シー               | ト提出 [アンケート回答] Q&A][援 | 「葉資料][ディスカッションルーム][W        |                |
| Tue <sub>火曜日</sub>                                     | Learning」<br>木曜 5限 851250123 スポーツ指 | 尊法C( <u>陸上</u> 競技)   |                             |                |
|                                                        |                                    |                      |                             |                |
| ▶ 5限<br>スポーツ指導法C(陸上競技)                                 | 社会人基礎力                             | アンケート回答              | Q&A                         |                |
| Fri 金曜日                                                | キャット・争後自己計画シートが<br>登録できます          | FJJ-FILEIA Cess      | 元主に頁同できます                   |                |
| Sat ±⊯⊡                                                |                                    |                      |                             |                |
|                                                        |                                    |                      |                             |                |
|                                                        |                                    |                      |                             |                |
| [トップ][【社会人基礎力】自己語<br>Learning]                         | 平価シート提出 ] [ アンケート回答 ] [ Q&A        | ][授業資料][ディスカッション     | ルーム][Webノート][e-             |                |
| 木曜 5限 851250123 スホ                                     | ℃->指導法C(陸上競技)                      |                      |                             |                |
| <ul> <li>回合対象アンケート</li> <li>状況が未回答のアンケートについ</li> </ul> | いて期間内に回答して下さい。                     |                      |                             |                |
| ■授業アンケート(教員名)                                          | タイトル(作成者)                          | 状況                   | 回答期限<br>2011/03/18(金) 17:00 |                |
|                                                        |                                    |                      |                             |                |
|                                                        |                                    |                      | リアノクートをク                    | リックします。        |
|                                                        |                                    |                      |                             |                |
|                                                        |                                    |                      |                             |                |
|                                                        | 授業アンケー                             | ŀ                    |                             |                |
|                                                        |                                    |                      |                             |                |
| 授業の理解度を答え                                              | よ。 (必須)                            |                      |                             |                |
| ● たいへんよく理解でき                                           | きた                                 |                      |                             |                |
|                                                        |                                    |                      |                             |                |
| ○ ここ<br>○ あまり理解できなか。                                   | ot.                                |                      |                             |                |
| ○ 全く理解できなかった                                           | 2                                  |                      |                             |                |
| よく理解できた内容を                                             | 書きなさい。                             |                      |                             |                |
|                                                        |                                    |                      | ~                           |                |
|                                                        |                                    |                      |                             |                |
| わかりにくかった内容                                             |                                    |                      |                             |                |
|                                                        |                                    |                      |                             |                |
|                                                        |                                    |                      |                             |                |
|                                                        |                                    |                      | <u>~</u>                    |                |
|                                                        |                                    |                      |                             |                |
|                                                        |                                    |                      |                             |                |
|                                                        |                                    | ③ 入力後<回              | <br>]答>ボタンをク「               | <b>ノックします。</b> |
| i i                                                    |                                    |                      |                             |                |
|                                                        |                                    |                      |                             |                |
|                                                        |                                    |                      |                             |                |

#### (3) アンケート集計・確認 ≪教員≫

1) [アンケート作成]画面で、該当のアンケート右側の以下のボタンをクリックします。

<**CSV**>ボタン:アンケートの項目を**CSV**ファイルに出力します。

<集計>ボタン :回答済みのアンケートを集計します。(このボタンをクリック後<結果>ボタンをクリックします。)<br/>
<結果>ボタン :< 集計>ボタンの後にクリックすると、集計結果が表示されます。

|            |      |            | 並び順 作成日時(新          | い順)   | ▼ 検索 新規 ▶  |
|------------|------|------------|---------------------|-------|------------|
| 削除         | タイトル | 状況         | 開始日時<br>終了日時        | 回答率   | その他        |
|            |      | 承認溶        | 2010/04/03(土) 19:03 | 0.0%  | TUP-       |
|            |      | 7710.607 H | 2010/04/09(金) 22:00 | 0/3   | mar        |
|            |      | 示明次文       | 2010/04/01(木) 11:50 | 33.3% | THE- CSV > |
| □□□収乗アノケート |      | 小部の用       | 2010/04/01(木) 12:30 | 1/3   | (集計▶) 結果▶  |
|            |      |            |                     |       |            |

上の画面で<集計>ボタンをクリックした後、<結果>ボタンをクリックすると、以下の画面が表示されます。
 <表示>ボタンをクリックすると、入力されたアンケート内容が別のウィンドウに表示されます。

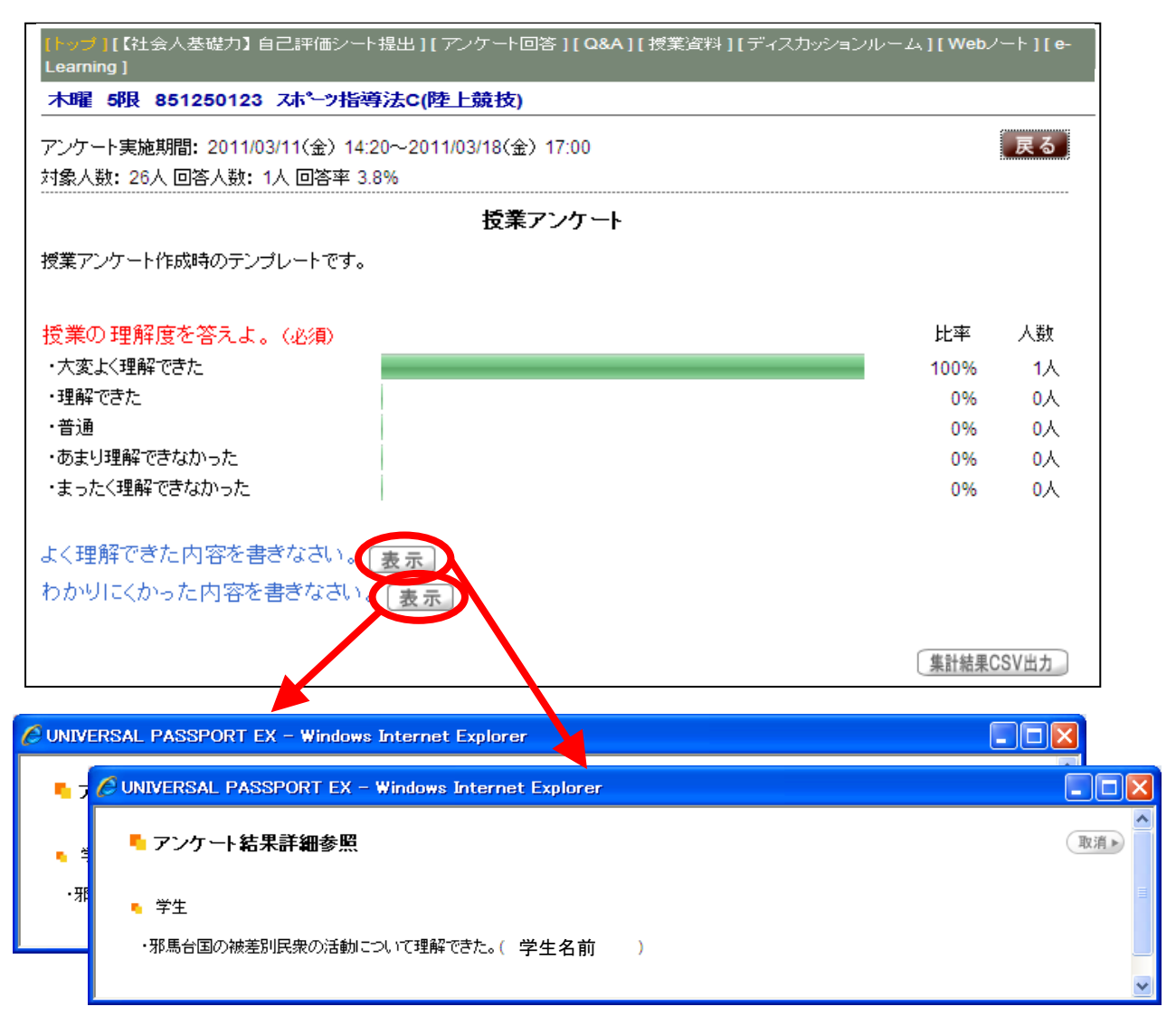

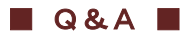

Q&Aでは、学生からの質問を受け付けます。 学生から質問が届いている場合は、画面左の授業名に赤い★が表示されます。 またその授業名を選択すると[Q&A]の上に「**New**」と表示されます。

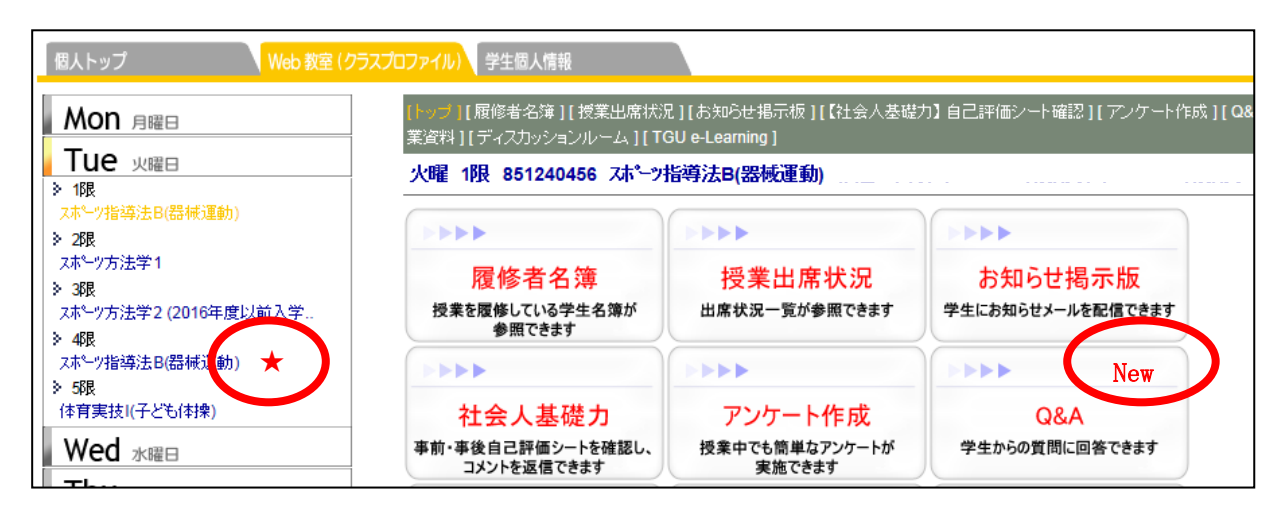

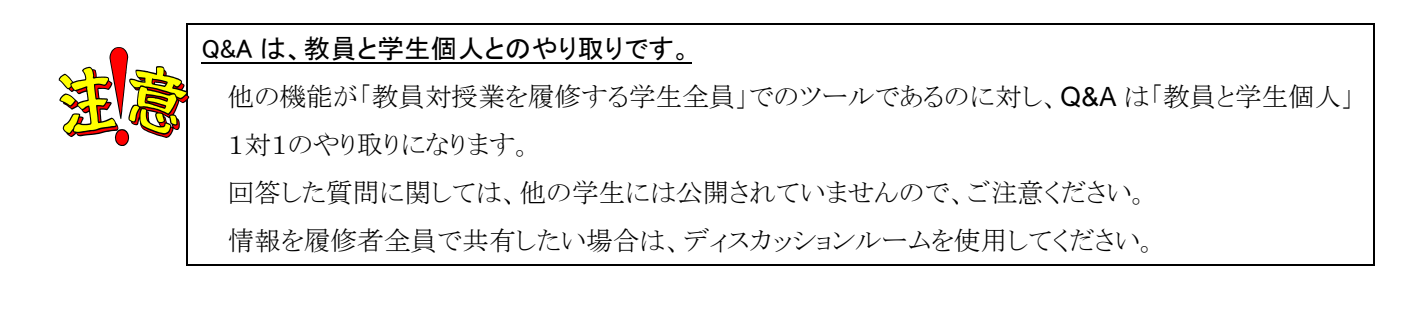

## (1)回答 ≪教員 ⇒ 学生≫

1) 上記画面の[Q&A]をクリックすると、以下の画面が表示されます。

「回答済」に 💊 が表示されていない質問をクリックします。 (回答済の質問には 💊 が表示されます。)

| 個人トップ Web 教                                                 | を(クラスプロファイル) "学び"の履歴(マイステップ)                                                                                                    |
|-------------------------------------------------------------|----------------------------------------------------------------------------------------------------|
| Mon 月曜日                                                     | 【トップ】【【社会人基礎力】 自己評価シート提出 】[ アンケート回答 ] [ Q&A ] [ 授業資料 ] [ ディスカッションルーム ] [ W<br>Learning ]                                                             |
| ■ Tue 火曜日<br>Wed 水曜日                                        | <b>木曜 5限 851250123 スポーツ指導法C(陸上競技)</b><br>表示 全件表示 ▼ 検索                                                                                                |
| Thu     木曜日       > 5限     スポーツ指導法C(陸上競技)       Fri     金曜日 | 未続     質問時     回答済       2011/03/11(金) 15:0     0.4/5の授業に関して、教えてください。     学生 名前<br>ス成 花子       2010/03/30(火) 18:26     0教えてください(情報センターテスト)     天満 太郎 |

2)以下「回答内容」に質問に対する回答を入力して、<登録>ボタンをクリックします。

| 質問                          |                                    |    |
|-----------------------------|------------------------------------|----|
| ●質問者                        | <b>学生 名前</b><br>大学 看護 看護 1年生       |    |
| •宛先                         |                                    |    |
| ●質問日時<br>●質問タイトル            | 2011/03/11(金) 15:01                |    |
| <ul> <li>4/5の授業I</li> </ul> | こ関して、教えてください。                      |    |
| ●質問内容                       |                                    |    |
| 本日の授                        | 業で、xxxx1こついての説明がありましたが、理解できませんでした。 |    |
| xxxx 150                    | いて、教えていただけますか?                     |    |
| 回答                          |                                    |    |
| •回答内容                       |                                    |    |
| 신라                          | . xxxxxx (एन.                      | ~  |
|                             |                                    |    |
|                             |                                    |    |
|                             |                                    |    |
|                             |                                    |    |
|                             |                                    |    |
| 」<br>※URLをハ                 |                                    |    |
| •添付ファイル                     | , <b>追加</b><br>※最大5つまで添付可能         | J  |
|                             |                                    | 登録 |

3)「回答済」に 📏 が表示されていることを確認します。

| 個人トップ Web 教室 (     | クラスプロファイル) *学び*の履歴(マイステップ)                                                       |                          |
|--------------------|----------------------------------------------------------------------------------|--------------------------|
| Mon 月曜日            | <mark>【トップ】【【</mark> 社会人基礎力】 自己評価シート提出 】[ アンケート回答 ] [ Q&A ] [ 授業<br>- Learning ] | 資料 ] [ ディスカッションルーム ] [ W |
| Tue y曜日            |                                                                                  |                          |
| Wed 水曜⊟            |                                                                                  |                          |
| Thu *®¤            |                                                                                  | 表示全件表示 💙 使来              |
|                    |                                                                                  | 質問者・コロック                 |
|                    | ────────────────────────────────────                                             | 学生名前                     |
| 人小 () / 信辱法し(陸上競技) | 2010/04/03(土) 14:25 2「民衆」と「民族」と違いについて教えてください。                                    | 太成 花子                    |
| Fri 金曜日            | 2010/03/30(火) 18:26 2教えてください(情報センターテスト)                                          | 天満太郎 📏                   |

#### ■ 授業資料 ■

授業資料は、学生に授業で使用する資料を提示することができます。

#### (1) 授業資料の提示 ≪教員 ⇒ 学生≫

1) [授業資料]をクリックします。

| 個人トップ Web 教室 (クラス)                                                                                                    | プロファイル) 学生個人情報                             |                                              |                                            |  |  |
|----------------------------------------------------------------------------------------------------|--------------------------------------------|----------------------------------------------|--------------------------------------------|--|--|
| Mon 月曜日       「二修者名簿][授業出席状況][お知らせ掲示板][【社会人基礎力】自己評価シート確認][アンケート作成][の<br>業資料][デ・スカッションルーム][TGU e-Learning]         * 1限       * 1限         * 10       * 51240456 スホーッ指導法B(器械運動) |                                            |                                              |                                            |  |  |
| 入市 プロモネノムU(GTPK/AE90) 27歳 (スポーツ方法学1) 37歳 (スポーツ方法学2) (2016年度以前入学 ▲ 47歳 (器械運動)                                                                                                   | ①[授業資料]をクリッ                                | 世界<br>授業出席状況<br>クします。                        | お知らせ掲示版<br>学生にお知らせメールを配置できます               |  |  |
| > 5限<br>(本育実技I(子ども(本)保)<br>Wed 水曜日                                                                                                    | 社会人基礎力<br>事前・事後自己評価シートを確認し、<br>コメントを返信できます | アンケート作成<br>授業中でも簡単なアンケートが<br>実施できます          | Q&A<br>学生からの質問に回答できます                      |  |  |
| Inu 木曜日<br>Fri 金曜日<br>Sat 土曜日<br>Sun 日曜日                                                                                                    | 授業資料<br>授業で利用する資料を掲載できます                   | テトトト<br>ディスカッションルーム<br>授業内容に関する意見交換が<br>できます | またので、<br>課題の提出・動画教材の参照など<br>自己学習をすることができます |  |  |

2) <新規>をクリックします。

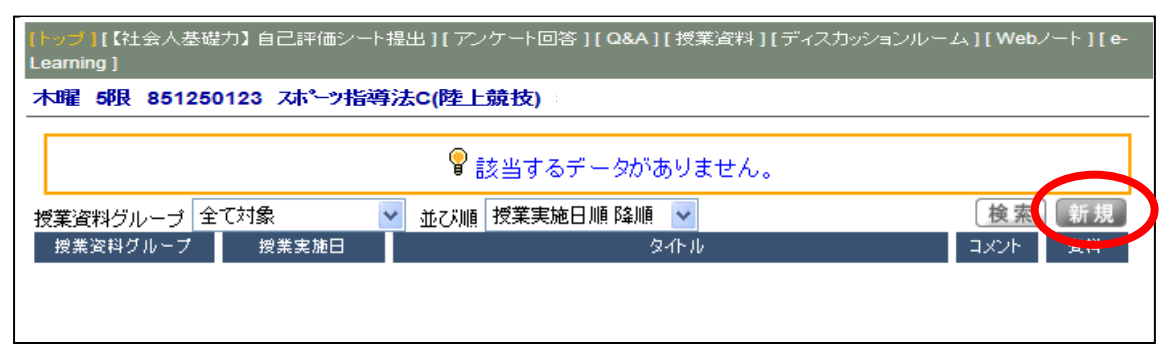

3) 以下の内容を入力後、<登録>をクリックします。

[授業実施日] : 日にちを入力します。授業開講日でなくても指定できます。

ここで指定した日付順に、2)の一覧画面に資料が表示されます。

[担当教員共有設定]:複数の教員で担当している場合、他の担当教員との資料の共有方法が設定できます。

- [タイトル] : 2)の一覧画面に表示する資料のタイトルを指定します。
- [授業資料] : 授業資料を添付します。2022 年 5 月現在、1 ファイルの上限は 5MB までとしています。 ※ ファイル名を指定した後、必ずく追加>ボタンをクリックしてください。

[コメント] :コメントを入力します。

| (トップ)[【社会人基礎力】自己評価シート提出][アンケート回答][Q&A][授業資料][ディスカッションルーム][Webノート][e-<br>Learning] |                                     |                                |    |
|-----------------------------------------------------------------------------------|-------------------------------------|--------------------------------|----|
| 木曜 5限 85125012                                                                    | 23 スポーツ指導法C(陸上競技)                   |                                |    |
|                                                                                   |                                     |                                | 戻る |
| •授業資料グループ                                                                         | 選択してください 🖌 →                        |                                |    |
| ● 担当教員共有設定                                                                        | ○ 共有しない ④ 参照を許可する ○ 編集を許可する         |                                |    |
| ● 授業実施日                                                                           | 2011/04/08                          |                                |    |
| •タイトル                                                                             | 第1回 授業資料                            |                                |    |
| ● 授業資料                                                                            | 参照 追加                               |                                |    |
|                                                                                   | 第1回授業資料.docx                        |                                |    |
|                                                                                   | ※最大5つまで添付可能                         |                                |    |
| •1000                                                                             | 授業までに、必ず読んでおくこと。                    | <ul> <li></li> <li></li> </ul> |    |
|                                                                                   | ※URLをハイパーリンクとして登録する場合は、{}内に記述してください |                                |    |
|                                                                                   |                                     | 削除                             | 登録 |

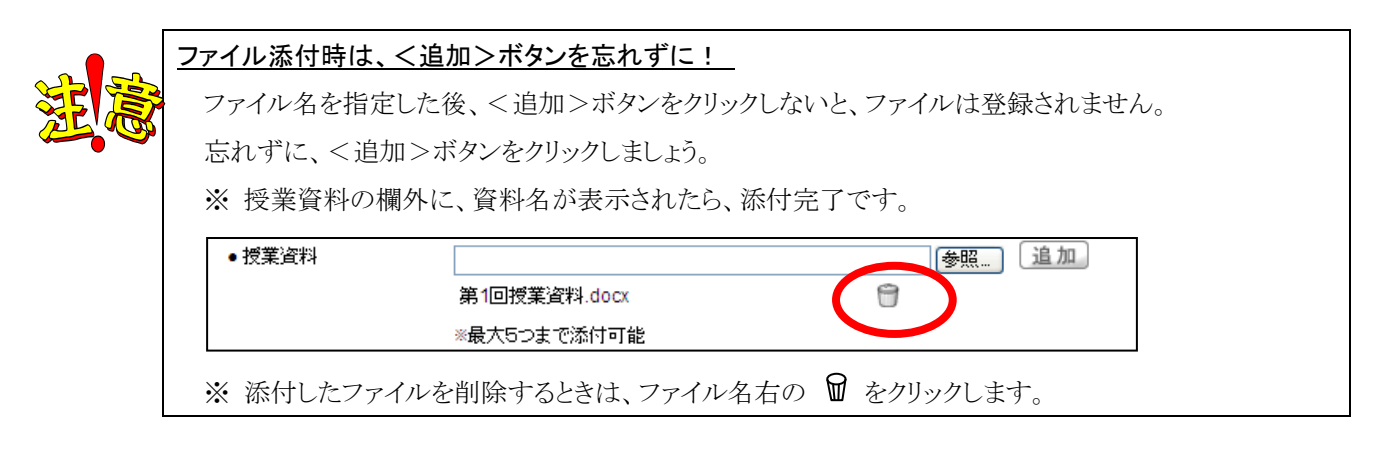

4) 一覧画面に、資料が追加されます。

| 【トップ】[【社会人基礎力】自己評価シート<br>Learning ] | 昆出][アンケート回答][Q&A][授業資 | <編集>をクリックすると     |      |
|-------------------------------------|-----------------------|------------------|------|
| 木曜 5限 851250123 スポーツ指導              | 法C(陸上競技)              | 内容を修正できます。       |      |
| 授業資料グループ全て対象                        | 並び順 授業実施日順 降順 💟       | 後索」新規            |      |
| 授業資料クループ 授業実施日<br>2011/04/08(金)     | 94トル<br>2 第1回 授業資料    |                  |      |
|                                     | 作成者 松井 達也             | 編集               |      |
|                                     | ▲ 授業までに、必ず読んでおくこと。    |                  |      |
|                                     | ☞ 第1回授業資料.docx        |                  |      |
|                                     | 資料名をク                 | リックすると、ファイルを開く、ま | たは 3 |
|                                     | 保存できま                 | す。(字生も同じ操作です。)   |      |

#### ディスカッションルーム

ディスカッションルームは、授業単位での掲示板としてご利用いただける機能です。

ディスカッションルームでは、学生も教員も自由に意見のやり取りができます。 まず、最初に教員・学生のいずれかが記事を投稿します。(この記事を「スレッド」と言います。) その記事に対し、他のメンバーが回答していく。という形でディスカッションルームは成り立っています。

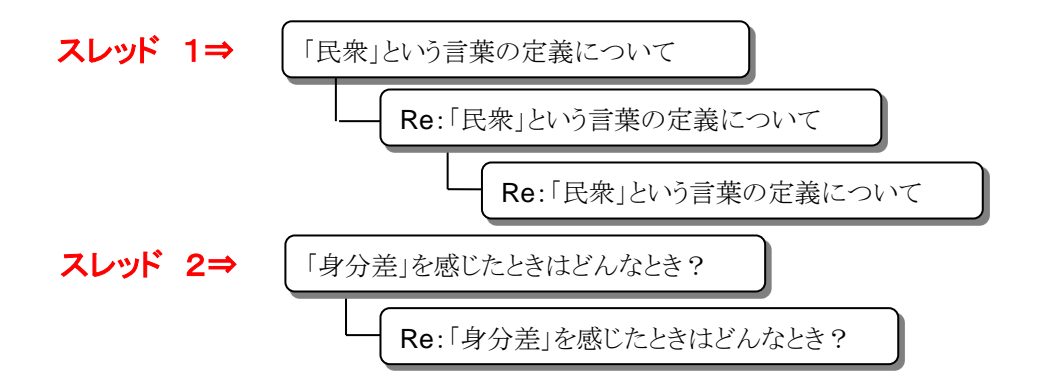

#### (1) スレッド作成・投稿 ≪教員・学生≫

では、最初のスレッドを作成・投稿してみましょう。

1) [ディスカッションルーム]をクリックします。

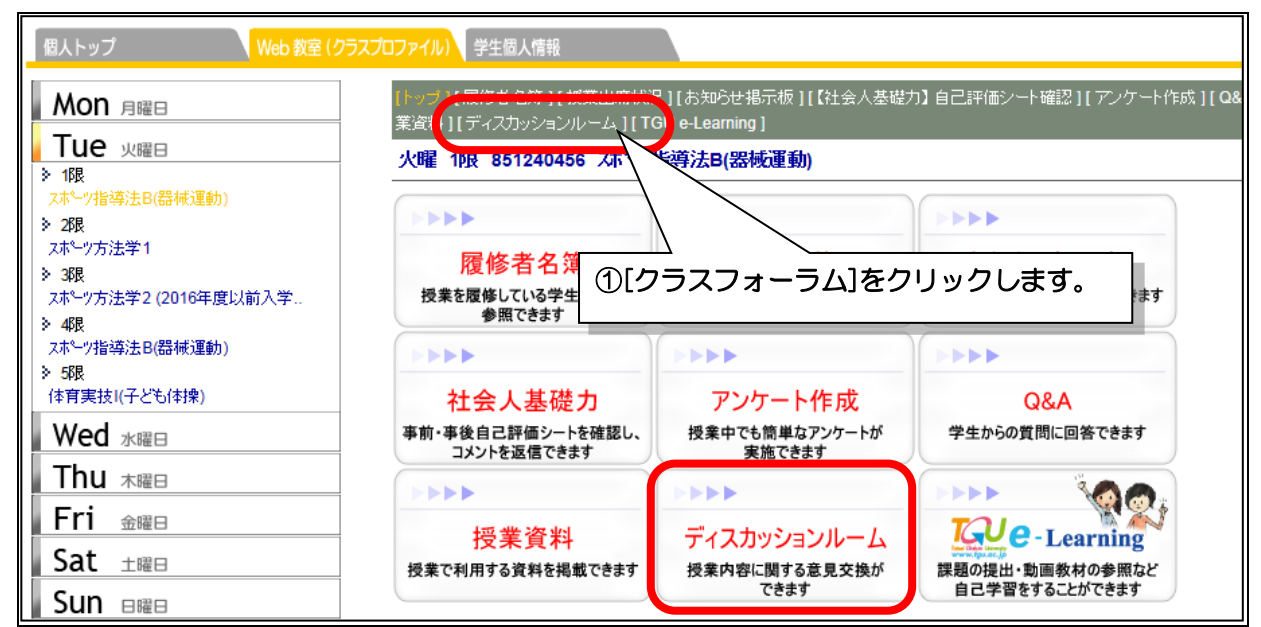

2) <新規>ボタンをクリックします。

| 木曜 2限 113     | 801 民衆の歴史              |      |           |             |
|---------------|------------------------|------|-----------|-------------|
|               |                        |      | 表示対象 一覧表示 | ▼ 表示▶ 新規▶   |
| 登録日           |                        | タイトル |           | 登録者         |
| 2010/03/31(水) | RE:RE:「民衆」という言葉の定義について |      |           |             |
| 2010/03/31(水) | RE:「民衆」という言葉の定義について    |      |           |             |
| 2010/03/31(水) | 「民衆」という言葉の定義について       |      |           | <del></del> |

3) [タイトル][内容] を入力して<登録>ボタンをクリックします。

| <b>A</b> | 网络王力                                                                 | ▲ 戻る     |
|----------|----------------------------------------------------------------------|----------|
| 登録者      |                                                                      |          |
| 💊 タイトル   | 「身分差」を感じたときはどんなときですか?                                                | <b>)</b> |
| 🔪 内容     |                                                                      |          |
|          | 今日の講義で、「邪馬台国の身分制」の話があったけど、<br>今現在、「身分差」を感じたときってありますか?<br>それはどんな時ですか? | <        |
|          |                                                                      | ~        |
|          | ー<br>※URLをハイパーリンクとして登録する場合は、{}内に記述してください。                            |          |
|          |                                                                      | 登録▶      |

4) 新しい記事(スレッド)が投稿されます。

|                | 表示対象 一覧表示 🔷             | → 表示 ▶ 新規 ▶ |
|----------------|-------------------------|-------------|
| 登録日            | タイトル                    | 登録者         |
| 2010/04/04(日)  | 「身分差」を感じたときはどんなときですか? 🔤 |             |
| 2010/03/31(水)  | RE:RE:「民衆」という言葉の定義について  |             |
| 2010/03/31(水)  | RE「民央」という言葉の定美について      |             |
| 2010/03/31(7k) | 「民衆」という言葉の定義について        | -           |

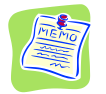

#### - 覧画面の表示順序について

投稿記事が多くなってくると、度のスレッドの記事なのかわかりにくくなります。

そんなときは[表示対象]から「スレッド表示」を選択後<表示>ボタンをクリックすると、見やすくなります。

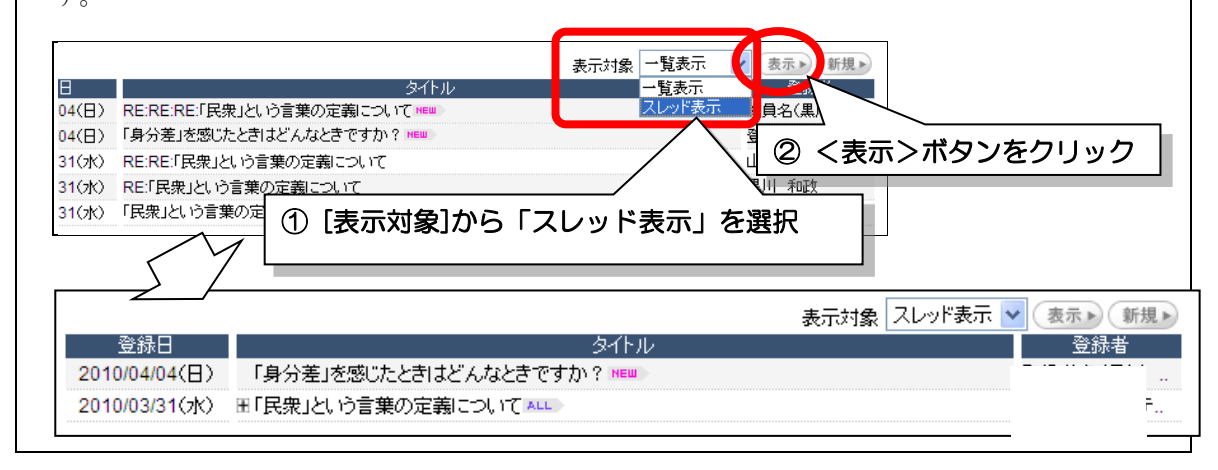

#### (2) 記事への回答 《教員・学生》

1) 次に、投稿されている記事に回答してみましょう。他のメンバーが投稿した記事をクリックします。

|               |                         | 表示対象 一覧表示 🗸 🗸 | 表示▶ 新規▶ |
|---------------|-------------------------|---------------|---------|
| 登録日           | タイトル                    |               | 登録者     |
| 2010/04/04(日) | 「身分差」を感じたときはどんなときですか? 📧 |               |         |
| 2010/03/31(水) | RE:RE:「民衆」という言葉の定義について  |               |         |
| 2010/03/31(水) | RE「民衆」という言葉の定義について      |               |         |
| 2010/03/31(7) | 「民衆」という言葉の定義について        |               |         |

2) 記事の内容が表示されます。記事に返信する場合は、<この内容に返信する>ボタンをクリックします。

| ▲ 登録者 ▲ タイトル | ▲ 登録日 2010/03/31(水)<br>RE:RE:「民衆」という言葉の定義について                                                               |              |
|--------------|----------------------------------------------------------------------------------------------------|--------------|
| <b>〉</b> 内容  | >>「民族」「民衆」・・・<br>><br>>「民族」:国家や社会を構成している多くの人々。世間一般の人々。庶民。大衆。<br>>「民族」:言語・人種・文化・歴史的運命を共有し、同族意識によって結ばれた人々の集団。 |              |
|              | 違いが分かりました。                                                                                                  |              |
|              | (この内容に返信する)                                                                                                 | この内容を非表示にする▶ |

3) 返信用の画面が表示されます。内容を追記して、画面右下の<登録>ボタンをクリックします。

|         |                                                                                                    | <ul> <li>■ 戻る</li> </ul> |
|---------|----------------------------------------------------------------------------------------------------|--------------------------|
| 📏 登録者   | 教員名                                                                                                    |                          |
| 💊 37hil | RE:RE:RE:「民衆」という言葉の定義について                                                                                               |                          |
| 📏 内容    |                                                                                                    |                          |
|         | >>>「民族」「民衆」…                                                                                                    | ~                        |
|         | >>><br>>>「民族」:国家や社会を構成している多くの人々。世間一般の人々。庶民。大衆。<br>>>「民族」:言語・人種・文化・歴史的運命を共有し、同族意識によって結ばれた人々の集団。<br>><br>><br>>違いが分かりました。 |                          |
|         | さらに、こんな意味もあります。<br>ト・・・                                                                                                 |                          |
|         |                                                                                                    |                          |
|         |                                                                                                    | ~                        |
|         | -<br>※URLをハイパーリンクとして登録する場合は、{}内に記述してください。                                                                               |                          |
|         |                                                                                                    | 登録▶                      |

#### ■ TGU e-Learning ■

| ⇒ TGU e-Learning システムに関しては、以下マニュアルを         | <u>TGU e-Learning System 操作説明書</u><br>《 教員用 》 Ver 1.1                                                                                      |
|---------------------------------------------|----------------------------------------------------------------------------------------------------|
| ご参照ください。                                    | ≪TGU ⊖-Learning System とは≫                                                                                                    |
| 『 <u>TGU e-Learning System 操作説明書«教員用»</u> 』 | パソコンや iPad mini・iPod touchを使って、動画数材の参照や確認テスト、課題の提出、<br>アンケートなどができる学修ンステムです。学生は、学内だけでなく自宅等の学外からも<br>Web上の数材にアクセスし、自己学習に活用することができます。         |
|                                             | <ul> <li>本説明書は、以下構成となっています。         <ol> <li>学生の画面・学生が利用する機能 :学生ができることを紹介。</li> <li>~ 8. 教員の画面・機能: 授業等でどのように設定するのかを説明。</li></ol></li></ul> |